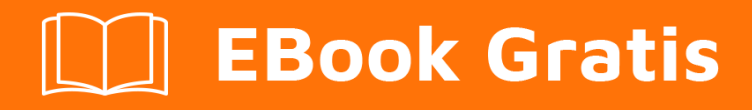

# APRENDIZAJE sharepoint

Free unaffiliated eBook created from **Stack Overflow contributors.** 

## **#sharepoint**

#### Tabla de contenido

| Acerca de                                                                                   |
|---------------------------------------------------------------------------------------------|
| Capítulo 1: Empezando con sharepoint                                                        |
| Observaciones                                                                               |
| Versiones2                                                                                  |
| Examples                                                                                    |
| Instalación de SharePoint 2016 para Single Server Farm3                                     |
| Introducción                                                                                |
| Requerimientos                                                                              |
| Instalación                                                                                 |
| Configuración                                                                               |
| Configuración de la granja4                                                                 |
| Construye un elemento web con SharePoint Framework5                                         |
| SharePoint ULS Registros y registro                                                         |
| Estampación                                                                                 |
| Identificador de correlación                                                                |
| Agregando SPMonitoredScope a mi código                                                      |
| Capítulo 2: Aplicación de SharePoint                                                        |
| Introducción                                                                                |
| Observaciones                                                                               |
| Examples                                                                                    |
| SharePoint 2013: acceso a los datos del servicio de perfiles de usuario utilizando JSOM en7 |
| Capítulo 3: Creación de una aplicación alojada por el proveedor9                            |
| Examples                                                                                    |
| Entorno de desarrollo de ajuste9                                                            |
| Preparación para el sitio de desarrollador10                                                |
| Crear una aplicación en Visual Studio11                                                     |
| Vamos a empezar a codificar15                                                               |
| Creación de la página del artículo completo18                                               |
| Capítulo 4: Principales lanzamientos                                                        |

| Examples                                                                            |
|-------------------------------------------------------------------------------------|
| SharePoint 2016                                                                     |
| SharePoint 2013                                                                     |
| Capítulo 5: Representación del lado del cliente de SharePoint 2013                  |
| Introducción                                                                        |
| Examples                                                                            |
| Cambiar el hipervínculo de campos / columnas dentro de la vista de lista usando CSR |
| Ocultar columna de la vista de lista de SharePoint usando CSR24                     |
| Aplicar validaciones en el formulario Nuevo / Editar artículo usando CSR            |
| Cambiar el nombre de visualización de la columna en la vista de lista usando CSR    |
| Capítulo 6: Servicios de descanso                                                   |
| Observaciones                                                                       |
| URL de punto final de servicio REST                                                 |
| Enviando solicitudes de REST                                                        |
| Sintaxis de XMLHttpRequest                                                          |
| jQuery AJAX Sintaxis                                                                |
| Examples                                                                            |
| Trabajando con listas                                                               |
| Obtener elementos de lista con columnas de búsqueda                                 |
| Tabla de listado de animales                                                        |
| Tabla de tipos de animales                                                          |
| Código de ejemplo                                                                   |
| Agregar selecciones a un campo de búsqueda multivalor                               |
| Elementos de la lista de paginación devueltos de una consulta                       |
| Recuperar una ID del elemento recién creado en la lista de SharePoint               |
| Cómo realizar operaciones CRUD mediante la interfaz REST de SharePoint 2010         |
| Capítulo 7: Trabajar con cuadros de diálogo modales con JavaScript                  |
| Sintaxis                                                                            |
| Parámetros                                                                          |
| Observaciones                                                                       |
| Examples                                                                            |

| Realizar una acción cuando un cuadro de diálogo está cerrado                                                                                                    |                                   |
|----------------------------------------------------------------------------------------------------|-----------------------------------|
| Mostrar una página existente en un diálogo                                                                                                    |                                   |
| Mostrar un diálogo personalizado                                                                                                    | 44                                |
| Capítulo 8: Trabajar con JavaScript Client Object Model (JSOM)                                                                                                    |                                   |
| Observaciones                                                                                                    |                                   |
| Examples                                                                                                    | 46                                |
| Obtención de tipos de contenido de la biblioteca utilizando el nombre de la biblioteca                                                                                                    | 46                                |
| Eliminar un elemento en una lista                                                                                                    | 46                                |
| Creación de elementos o carpetas                                                                                                    | 46                                |
| Creación de elementos de lista                                                                                                    |                                   |
| Creación de carpetas                                                                                                    |                                   |
| Obtener información actual del usuario                                                                                                    |                                   |
| Obtener un elemento de lista por ID                                                                                                    | 48                                |
| Obtener elementos de lista por consulta CAML                                                                                                    | 49                                |
| Ejemplo básico                                                                                                    |                                   |
| Paginar los resultados de una consulta CAML                                                                                                    |                                   |
| -                                                                                                    |                                   |
| Capítulo 9: Trabajar con Managed Client Side Model Model (CSOM)                                                                                                    | 51                                |
| Capítulo 9: Trabajar con Managed Client Side Model Model (CSOM)                                                                                                    | <b>51</b><br>51                   |
| Capítulo 9: Trabajar con Managed Client Side Model Model (CSOM)                                                                                                    | <b>51</b><br>51                   |
| Capítulo 9: Trabajar con Managed Client Side Model Model (CSOM)<br>Observaciones<br>Examples<br>Hola mundo (obteniendo titulo del sitio)                                                                                                    | <b>51</b><br>51<br>51<br>51       |
| Capítulo 9: Trabajar con Managed Client Side Model Model (CSOM)<br>Observaciones<br>Examples<br>Hola mundo (obteniendo titulo del sitio).<br>Web. Recuperando las propiedades de un sitio web.                                                                                                    | <b>51</b><br>51<br>51<br>51<br>51 |
| Capítulo 9: Trabajar con Managed Client Side Model Model (CSOM)<br>Observaciones<br>Examples<br>Hola mundo (obteniendo titulo del sitio)<br>Web. Recuperando las propiedades de un sitio web<br>Web. Recuperar solo las propiedades especificadas de un sitio web                                                                                                    |                                   |
| Capítulo 9: Trabajar con Managed Client Side Model Model (CSOM)<br>Observaciones.<br>Examples.<br>Hola mundo (obteniendo titulo del sitio).<br>Web. Recuperando las propiedades de un sitio web.<br>Web. Recuperar solo las propiedades especificadas de un sitio web.<br>Web. Actualización del título y descripción de un sitio web.                                                                                                    |                                   |
| Capítulo 9: Trabajar con Managed Client Side Model Model (CSOM)<br>Observaciones.<br>Examples.<br>Hola mundo (obteniendo titulo del sitio).<br>Web. Recuperando las propiedades de un sitio web.<br>Web. Recuperar solo las propiedades especificadas de un sitio web.<br>Web. Actualización del título y descripción de un sitio web.<br>Web. Creando un sitio web.                                                                                                    |                                   |
| Capítulo 9: Trabajar con Managed Client Side Model Model (CSOM)<br>Observaciones<br>Examples<br>Hola mundo (obteniendo titulo del sitio)<br>Web. Recuperando las propiedades de un sitio web<br>Web. Recuperar solo las propiedades especificadas de un sitio web.<br>Web. Actualización del título y descripción de un sitio web.<br>Web. Creando un sitio web.<br>Lista. Recuperar todas las propiedades de todas las listas en un sitio web.                                                                                                    |                                   |
| Capítulo 9: Trabajar con Managed Client Side Model Model (CSOM).<br>Observaciones.<br>Examples.<br>Hola mundo (obteniendo titulo del sitio).<br>Web. Recuperando las propiedades de un sitio web.<br>Web. Recuperar solo las propiedades especificadas de un sitio web.<br>Web. Actualización del título y descripción de un sitio web.<br>Web. Creando un sitio web.<br>Lista. Recuperar todas las propiedades especificadas de listas en un sitio web.                                                                                                    |                                   |
| Capítulo 9: Trabajar con Managed Client Side Model Model (CSOM)<br>Observaciones.<br>Examples.<br>Hola mundo (obteniendo titulo del sitio).<br>Web. Recuperando las propiedades de un sitio web.<br>Web. Recuperar solo las propiedades especificadas de un sitio web.<br>Web. Actualización del título y descripción de un sitio web.<br>Web. Creando un sitio web.<br>Lista. Recuperar todas las propiedades de todas las listas en un sitio web.<br>Lista. Recuperando solo propiedades especificadas de listas.<br>Lista. Almacenar listas recuperadas en una colección.                                                                                                    |                                   |
| Capítulo 9: Trabajar con Managed Client Side Model Model (CSOM)         Observaciones         Examples         Hola mundo (obteniendo titulo del sitio)         Web. Recuperando las propiedades de un sitio web         Web. Recuperar solo las propiedades especificadas de un sitio web         Web. Actualización del título y descripción de un sitio web         Web. Creando un sitio web         Lista. Recuperar todas las propiedades de todas las listas en un sitio web         Lista. Recuperando solo propiedades especificadas de listas         Lista. Recuperando solo propiedades especificadas de listas         Lista. Recuperando solo propiedades especificadas de listas         Lista. Recuperando solo propiedades especificadas de listas         Lista. Recuperando solo propiedades especificadas de listas         Lista. Recuperando solo propiedades especificadas de listas         Lista. Recuperando solo propiedades especificadas de listas         Lista. Recuperar campos de lista de un sitio web |                                   |
| Capítulo 9: Trabajar con Managed Client Side Model Model (CSOM)         Observaciones.         Examples.         Hola mundo (obteniendo titulo del sitio).         Web. Recuperando las propiedades de un sitio web.         Web. Recuperar solo las propiedades especificadas de un sitio web.         Web. Actualización del título y descripción de un sitio web.         Web. Creando un sitio web.         Lista. Recuperar todas las propiedades especificadas de listas.         Lista. Recuperando solo propiedades especificadas de listas.         Lista. Recuperando solo propiedades especificadas de listas.         Lista. Recuperar todas las recuperadas en una colección.         Lista. Recuperar campos de lista de un sitio web.         Lista. Creando y actualizando una lista.                                                                                                    |                                   |
| Capítulo 9: Trabajar con Managed Client Side Model Model (CSOM)<br>Observaciones<br>Examples.<br>Hola mundo (obteniendo titulo del sitio).<br>Web. Recuperando las propiedades de un sitio web.<br>Web. Recuperar solo las propiedades especificadas de un sitio web.<br>Web. Actualización del título y descripción de un sitio web.<br>Web. Creando un sitio web.<br>Lista. Recuperar todas las propiedades de todas las listas en un sitio web.<br>Lista. Recuperando solo propiedades especificadas de listas.<br>Lista. Recuperando solo propiedades en una colección.<br>Lista. Recuperar campos de lista de un sitio web.<br>Lista. Creando y actualizando una lista.<br>Lista. Añadiendo un campo a una lista.                                                                                                    |                                   |
| Capítulo 9: Trabajar con Managed Client Side Model Model (CSOM).<br>Observaciones.<br>Examples.<br>Hola mundo (obteniendo titulo del sitio).<br>Web. Recuperando las propiedades de un sitio web.<br>Web. Recuperar solo las propiedades especificadas de un sitio web.<br>Web. Actualización del título y descripción de un sitio web.<br>Web. Creando un sitio web.<br>Lista. Recuperar todas las propiedades de todas las listas en un sitio web.<br>Lista. Recuperando solo propiedades especificadas de listas.<br>Lista. Recuperar todas las propiedades especificadas de listas.<br>Lista. Recuperar campos de lista de un sitio web.<br>Lista. Creando y actualizando una lista.<br>Lista. Añadiendo un campo a una lista.<br>Lista. Borrando una lista.                                                                                                    |                                   |

|     | Ít. Recuperar elementos (utilizando el método Include)                                     | 55   |
|-----|--------------------------------------------------------------------------------------------|------|
|     | Ít. Recuperar campos específicos de un número específico de elementos                      | . 56 |
|     | Ít. Recuperar elementos de todas las listas en un sitio web                                | . 56 |
|     | Ít. Recuperar elementos utilizando la posición de colección de elementos de lista          | .57  |
|     | Ít. Crear un elemento de lista                                                             | 57   |
|     | Ít. Actualización de un elemento de la lista                                               | 58   |
|     | Ít. Eliminar un elemento de la lista                                                       | 58   |
|     | Los grupos Recuperar todos los usuarios de un grupo de SharePoint                          | .58  |
|     | Los grupos Recuperando propiedades específicas de los usuarios                             | 59   |
|     | Los grupos Recuperar todos los usuarios en todos los grupos de una colección de sitios     | . 59 |
|     | Los grupos Agregar un usuario a un grupo de SharePoint                                     | . 59 |
|     | Roles Crear una definición de rol                                                          | 60   |
|     | Roles Asignar un usuario a un rol en un sitio web                                          | . 60 |
|     | Roles Crear un grupo de SharePoint y agregar el grupo a un rol                             | . 61 |
|     | Permisos. Rompiendo la herencia de seguridad de una lista                                  | .61  |
|     | Permisos. Rompiendo la herencia de seguridad de un documento y agregando un usuario como I | .61  |
|     | Permisos. Rompiendo la herencia de seguridad de un documento y cambiando los permisos de u | .62  |
|     | Acción personalizada. Agregar una acción personalizada de usuario para los elementos de la | . 62 |
|     | Acción personalizada. Modificar una acción personalizada del usuario                       | 63   |
|     | Acción personalizada. Agregar una acción personalizada del usuario a las acciones del siti | . 63 |
|     | Parte web Actualización del título de un elemento web                                      | 63   |
|     | Parte web Agregar un elemento web a una página                                             | 64   |
|     | Parte web Eliminar un elemento web de una página                                           | . 65 |
|     | Contexto. Usando un caché de credenciales para la ejecución elevada de código              | 65   |
| Ca  | pítulo 10: Trabajar con Managed Server Side Object Model (plena confianza)                 | .67  |
| C   | Dbservaciones                                                                              | 67   |
| Jei | rarquía conceptual                                                                         | .67  |
| Ad  | vertencias del lado del servidor                                                           | 67   |
| E   | Examples                                                                                   | 67   |
|     | Hola Mundo (obteniendo el título del sitio)                                                | . 67 |
|     | Recorriendo todo el conjunto de SharePoint                                                 | .68  |
|     | Recuperar los elementos de la lista                                                        | .68  |
|     | Recuperar elementos utilizando la paginación                                               | 68   |

|     | Obtener la lista por url   | . 69 |
|-----|----------------------------|------|
|     | Crear un elemento de lista | .69  |
| Cre | editos                     | 70   |

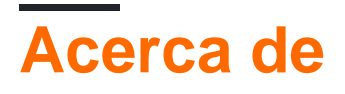

You can share this PDF with anyone you feel could benefit from it, downloaded the latest version from: sharepoint

It is an unofficial and free sharepoint ebook created for educational purposes. All the content is extracted from Stack Overflow Documentation, which is written by many hardworking individuals at Stack Overflow. It is neither affiliated with Stack Overflow nor official sharepoint.

The content is released under Creative Commons BY-SA, and the list of contributors to each chapter are provided in the credits section at the end of this book. Images may be copyright of their respective owners unless otherwise specified. All trademarks and registered trademarks are the property of their respective company owners.

Use the content presented in this book at your own risk; it is not guaranteed to be correct nor accurate, please send your feedback and corrections to info@zzzprojects.com

## Capítulo 1: Empezando con sharepoint

#### Observaciones

SharePoint puede referirse a uno o más productos de la familia Microsoft SharePoint.

- SharePoint Foundation : esta fue la tecnología subyacente para todos los sitios de SharePoint y ya no está disponible para SharePoint 2016
- SharePoint Server : esta es la versión local de SharePoint. Puede implementar uno o más servidores de SharePoint. Ofrece características adicionales sobre SharePoint Foundation, como las capacidades de BI, Enterprise Content Management y más
- SharePoint Online : versión de SharePoint basada en la nube. El cliente no necesita preocuparse por la infraestructura del servidor o la escalabilidad.

**Office 365** es una oferta separada de Microsoft que incluye el servicio de SharePoint Online, aunque no todos los planes son compatibles con todas las características de SharePoint.

Los siguientes enlaces brindan amplias comparaciones de funciones entre las versiones de SharePoint disponibles:

- SharePoint 2013 en las instalaciones frente a SharePoint 2016 en las instalaciones: disponibilidad de funciones en los planes locales de SharePoint
- Características de SharePoint en Office 365: disponibilidad de características en los planes de SharePoint
- Funciones de SharePoint en SharePoint Online (sin Office 365): disponibilidad de funciones en los planes independientes de SharePoint
- Comparación combinada de características entre SharePoint 2013 y SharePoint Online: http://www.buckleyplanet.com/2014/06/sharepoint-online-vs-onprem-featurecomparison.html

#### Versiones

| Versión  | Nombre oficial                   | Fecha de lanzamiento |
|----------|----------------------------------|----------------------|
| Pre-2003 | SharePoint Portal Server         | 2002-07-09           |
| 2003     | SharePoint Portal Server 2003    | 2003-11-23           |
| 2007     | SharePoint Server 2007           | 2007-01-27           |
| 2010     | Microsoft SharePoint Server 2010 | 2010-07-15           |
| 2013     | Microsoft SharePoint Server 2013 | 2013-01-09           |
| 2016     | Microsoft SharePoint Server 2016 | 2016-05-01           |

#### Examples

Instalación de SharePoint 2016 para Single Server Farm

## Introducción

SharePoint 2016 es la versión 16 de la versión de la familia de productos de SharePoint. Se lanzó el 4 de mayo de 2016. Este ejemplo cubre la instalación de SharePoint 2016 mediante la configuración de la granja de servidores únicos. Esta configuración cubre los conceptos básicos de la configuración de una granja de servidores de SharePoint sin la necesidad de tener varios servidores. Tenga en cuenta que los escenarios cubiertos por una granja de servidores únicos generalmente se limitan al desarrollo y los escenarios de producción muy pequeños.

## Requerimientos

Antes de instalar SharePoint, se debe configurar el entorno básico. SharePoint almacena documentos, así como metadatos, registros, aplicaciones personalizadas, personalizaciones y mucho más. Asegúrese de tener suficiente espacio en disco y RAM disponible por encima de los requisitos de la línea base.

- 4 núcleos en procesadores compatibles de 64 bits
- 12 24 GB de RAM (dependiendo de la prueba o la implementación de prod)
- Disco duro de 80GB para sistema
- Disco duro de 100GB como segundo disco
- Servidor con Windows Server 2012 R2 de 64 bits o vista previa técnica "Umbral"
- SQL Server 2014 o SQL Server 2016
- .NET Framework 4.5.2 o .NET Framework 4.6
- Dominio unido a la computadora y cuentas de servicio de granja delegada

Todos los demás requisitos previos pueden instalarse manualmente o realizarse utilizando el instalador de requisitos previos de SharePoint incluido con la instalación de SharePoint.

## Instalación

- Ejecute el instalador de prerrequisitos; Puede solicitar reiniciar el servidor antes de continuar.
- Ejecute Setup.exe desde la instalación de SharePoint
- Ingrese la clave de licencia
- Aceptar el acuerdo de licencia.
- Seleccione "Completo" en la pestaña Tipo de servidor
- · La instalación debe completarse con éxito
- En la página completa, deje la casilla de verificación marcada junto al Asistente para ejecutar la configuración del producto y haga clic en Cerrar

## Configuración

Si continúa desde el paso anterior, el Asistente de configuración de productos de SharePoint 2016 se abrirá automáticamente. Si el cuadro no aparece o si está ejecutando la configuración más adelante, abra el asistente de configuración yendo a Inicio -> Productos de SharePoint 2016 -> Asistente de configuración de productos de SharePoint 2016.

- Haga clic a continuación en la página de bienvenida.
- Aparecerá un cuadro de diálogo modal que indica que algunos servicios se reiniciarán durante la configuración; aún no se ha instalado nada, así que haz clic en sí
- Agregue el servidor de base de datos para la granja.
  - Introduzca el nombre de la máquina que ejecuta SQL Server; En este caso, es la máquina local.
  - Ingrese el nombre de la base de datos de configuración o mantenga el nombre predeterminado SharePoint\_Config
  - Ingrese el nombre de usuario del usuario del servicio de dominio que accederá a la base de datos (en forma de DOMINIO \ usuario) \* Ingrese la contraseña para el usuario del dominio
  - Haga clic en siguiente cuando haya terminado
- Introduzca la contraseña de la granja; Esto se usará al unir servidores adicionales a la nueva granja
- Seleccione el rol de la granja de servidores únicos
- Configure la aplicación web de administración central (donde SharePoint será administrado por los administradores de la granja) seleccione el número de puerto y seleccione el tipo de federación de autenticación (NTLM o Negotate (Kerberose))
- Revise la configuración en las páginas finales y haga los cambios necesarios.
- · Cuando esté listo, ejecute la configuración que puede tardar unos minutos
- Al finalizar, abrirá el asistente que le permitirá abrir el sitio de Administración Central
- En caso de error, puede investigar los registros en la carpeta%
   COMMONPROGRAMFILES% \ Microsoft Shared \ Web Server Extensions \ 16 \ LOG

## Configuración de la granja

Una vez que la aplicación web central, la base de datos de configuración y el administrador central estén configurados, estará listo para configurar la granja de servidores para su uso para los usuarios o el desarrollo. Puede marcar la ubicación del sitio de administración central o acceder a ella a través de un acceso directo en la misma ubicación que el Asistente de configuración del producto.

- Si está iniciando la configuración más adelante, haga clic en Inicio rápido -> Asistentes de configuración -> Asistente de configuración de la comunidad
- Si está iniciando el Asistente desde el paso de instalación, haga clic en Iniciar el Asistente
- Elija si desea formar parte del programa de mejora del cliente haciendo clic en Sí o No
- En la página de configuración de la granja, seleccione la cuenta de dominio que ejecutará

los servicios en segundo plano en la granja.

- Si bien esta cuenta puede ser la misma que la cuenta de la base de datos, también puede ser diferente para la separación de roles y privilegios
- Ingrese la cuenta como DOMINIO \ usuario
- Valide los servicios que desea que estén disponibles en la granja en la página Servicios
- Cree la primera colección de sitios en la granja (este paso se puede omitir y realizar más adelante)
  - Ingrese el título, la descripción, la dirección web de la colección de sitios (por lo general, el primer sitio se encuentra en la raíz del servidor) y la plantilla
  - La mayoría de las cosas se pueden cambiar (título, descripción) se pueden cambiar fácilmente, pero otras como la URL de la web pueden requerir mucho más trabajo para cambiar; la plantilla tampoco se puede revertir fácilmente, pero SharePoint permite una gran cantidad de personalizaciones que le permiten tomar cualquier plantilla base y convertir el estilo y el diseño del sitio
- Cuando hayas completado la configuración, haz clic en finalizar.

La granja de servidores y la primera colección de sitios ahora están configuradas para su uso.

**Construye un elemento web con SharePoint Framework** 

dev.office.com/sharepoint es un excelente lugar para comenzar a usar SharePoint Framework.

SharePoint Framework es un enfoque moderno del lado del cliente para el desarrollo de SharePoint dirigido inicialmente a SharePoint Online en Office 365. Las partes web creadas con SharePoint Framework son un nuevo tipo de elemento web y pueden estar disponibles para agregarse en las páginas existentes de SharePoint y Nuevas páginas de SharePoint.

Hay un gran ejemplo de "hola mundo" para este proceso alojado en " Construya su primera parte web del lado del cliente de SharePoint" (Hola mundo parte 1). Todos los ejemplos en dev.office.com están disponibles para contribuciones de la comunidad a través de github.

Los pasos básicos de Hello World en SharePoint Framework son:

- 1. Genere el esqueleto del proyecto con Yeoman SharePoint Generator .
  - yo @ microsoft / SharePoint
- 2. Edite el código generado en el editor de su elección. El soporte para Visual Studio Code es fuerte en todas las plataformas.
- 3. Previsualice el elemento web utilizando Gulp y el SharePoint Workbench local.

un buen trago

4. Vista previa en su entorno de SharePoint Online

Vaya a la siguiente URL: ' https://your-sharepoint-site/\_layouts/workbench.aspx '

#### SharePoint ULS Registros y registro

El servicio de registro unificado de SharePoint (ULS) ofrece capacidades de soporte y depuración tanto para operadores como para operadores. Comprender cómo leer los registros es un primer paso importante para resolver problemas.

## Estampación

Microsoft proporciona el Visor ULS para ayudar a leer los registros antiguos y los registros que actualmente se están escribiendo mientras se ejecuta la granja. También puede filtrar y aplicar formato a los registros para ayudar a reducir un problema.

### Identificador de correlación

Para aislar un problema, es útil mirar solo un ID de correlación particular. Cada identificador de correlación está asociado con una acción de solicitud o de extremo a extremo del sistema (como un trabajador de tiempo). Si hay un problema con la representación de una página web, ubicar la solicitud en los registros de ULS y aislarla a la identificación de correlación específica elimina todo el ruido de los otros registros, lo que ayuda a identificar el problema.

## Agregando SPMonitoredScope a mi código

Una forma de calcular el registro de agregar y algo de monitoreo de rendimiento es agregar SPMonitoredScope a su código.

```
using (new SPMonitoredScope("Feature Monitor"))
{
    // My code here
}
```

Este código registrará el principio y el final de sus solicitudes, así como algunos datos de rendimiento. La creación de su propio monitor personalizado que implementa ISPScopedPerformanceMonitor le permite establecer el nivel de seguimiento o el tiempo máximo de ejecución para un conjunto de códigos.

Lea Empezando con sharepoint en línea: https://riptutorial.com/es/sharepoint/topic/950/empezando-con-sharepoint

## Capítulo 2: Aplicación de SharePoint

#### Introducción

Aplicación alojada de SharePoint

#### Observaciones

Referencia requerida del sitio: http://www.letsharepoint.com/what-is-user-information-list-in-sharepoint-2013/

#### **Examples**

SharePoint 2013: acceso a los datos del servicio de perfiles de usuario utilizando JSOM en SharePoint 2013

SharePoint 2013: acceso a los datos del servicio de perfiles de usuario utilizando JSOM en SharePoint 2013

En este artículo, aprenderemos a administrar o acceder a la Aplicación del Servicio de Perfil de Usuario (UPS) utilizando JSOM (Modelo de Objeto de Javascript) y crearemos una Aplicación básica. Antes de comenzar, veamos primero la terminología básica de UPS.

Perfil de usuario: tiene toda la información de las personas en una organización de manera organizada. Muestra todas las propiedades como AccountName, FirstName, LastName, WorkEmail, etc. relacionadas con un usuario.

Aplicación de servicio de perfiles de usuario: se considera una ubicación centralizada para almacenar todos los perfiles de usuario y también permite a los administradores configurar o administrar perfiles, sincronización de perfiles, Mi sitio, etiquetas sociales, etc. También puede obtener información de servicios de directorio como Active Directory.

Mi sitio: un sitio personalizado para que el usuario individual administre su información y almacene documentos, enlaces, etc. Proporciona una amplia red y características sociales al permitir que los usuarios compartan información sobre ellos mismos o sus actividades. Se puede acceder a Mi sitio haciendo clic en Nombre de usuario en la esquina superior derecha de la página de SharePoint.

Administrar y acceder a datos de perfil de usuario

Ya que vamos a trabajar utilizando JSOM, solo podemos realizar operaciones de 'Lectura' con la excepción de que la imagen del perfil puede cambiarse utilizando JSOM (o CSOM o REST)

\* El código del lado del servidor permite leer / escribir ambas operaciones.

Recuperar propiedades de perfil de usuario utilizando JSOM

Permite crear una aplicación alojada de SharePoint y recuperar información del usuario en esa aplicación:

Inicie Visual Studio 2013 y seleccione "Aplicación para SharePoint 2013" desde Nuevo proyecto. Después de seleccionar el tipo de proyecto anterior, aparece una ventana para conectarse al sitio de SharePoint y seleccionar el tipo de aplicación que se implementará (ver la captura de pantalla a continuación). Aquí proporcioné la URL del sitio del desarrollador de SharePoint en línea y seleccioné la aplicación hospedada de SharePoint. Haga clic en Finalizar.

3.) Después de crear el proyecto, verá un conjunto de carpetas / archivadores agregados en el Explorador de soluciones agregado al proyecto de manera predeterminada.

4.) Si abre la página "Default.aspx", encontrará algunas bibliotecas de JavaScript ya agregadas a la página.

Aquí necesitamos agregar una biblioteca más para comenzar a trabajar con los perfiles de usuario

Lea Aplicación de SharePoint en línea: https://riptutorial.com/es/sharepoint/topic/9876/aplicacionde-sharepoint

# Capítulo 3: Creación de una aplicación alojada por el proveedor

#### Examples

Entorno de desarrollo de ajuste

Para comenzar con el desarrollo de aplicaciones necesitamos Visual Studio 2013 o una versión superior. Descargue la última edición de la comunidad o expresión desde aquí> https://www.visualstudio.com/products/free-developer-offers-vs

Una vez descargado e instalado

Abrir y hacer clic crear nuevo proyecto

expandir la sección Office / SharePoint debería ver una opción para la aplicación como se muestra a continuación.

| FILE                    | Start Page - Microso<br>E EDIT VIEW DE<br>G - O   कि - ⊆ L                                                                                                    | oft Visual Studio<br>BUG TEAM            | (Administrator)<br>TOOLS TEST ANALYZE WINDOW HELP                                                                                                    | , II = ð í                          | ia   →             |
|-------------------------|----------------------------------------------------------------------------------------------------|------------------------------------------|----------------------------------------------------------------------------------------------------|-------------------------------------|--------------------|
| Server Explorer Toolbox | New Project  Recent  Installed  Templates Visual Basic Visual C# Windows Des Visual C# Windows Des Visual C# Office/ShareF  Apps Office Ad SharePoir Cloud LightSwitch Reporting Silverlight Test WCF Workflow Visual C++ Visual F# SQL Server SQL Server Visual F# SQL Server JavaScript Python TypeScript Other Project Typ | sktop<br>Point<br>Id-ins<br>nt Solutions | .NET Framework 4.5.1 Sort by:     Image: Contract of the second second sec | Visual C#<br>Visual C#<br>Visual C# | Sea<br>Ty<br>20    |
|                         | Name:<br>Location:<br>Solution name:                                                                                                    | SharePointApp 1<br>SharePointApp 1       | Click here to go online and find templates.                                                                                                    | ~                                   | Bra<br>✓ Cru<br>Ad |

Si la opción de aplicación no está disponible Cierre el VS, descargue e instale **Microsoft Office Developer Tools** https://www.visualstudio.com/en-us/features/office-tools-vs.aspx

Preparación para el sitio de desarrollador

Una vez que tengamos Visual Studio, necesitamos un sitio para desarrolladores para implementar aplicaciones en SharePoint. La forma más sencilla de obtener es> Registrarse para obtener una cuenta de desarrollador de Office 365 gratuita en un año https://profile.microsoft.com/RegSysProfileCenter/wizardnp.aspx?wizid=14b845d0-938c-45af-

#### b061ffb4d170&lcid=1033

Una vez que finalice el proceso de registro https://www.office.com/ center URL para toda su aplicación

| <br>Office 365 |             |            |          |          |                          |
|----------------|-------------|------------|----------|----------|--------------------------|
|                |             |            |          |          |                          |
| Good           | d afte      | ernoo      | n, 🚞     |          | ]                        |
| Search online  | e documents |            |          | ٩        |                          |
|                |             |            |          |          |                          |
| Use the onl    | ine apps    |            |          |          |                          |
| Mail           | Calendar    | People     | Newsfeed | OneDrive | SharePoint               |
| Word           | X<br>Excel  | PowerPoint | OneNote  | S Sway   | Security &<br>Compliance |
|                |             |            |          |          |                          |

#### Crear una aplicación en Visual Studio

Comencemos con la creación de nuestra primera aplicación.

- 1. Abrir estudio visual y crear nuevo proyecto.
- 2. Ingrese Nombre y Ubicación

| Recent                         |                 | .NE      | T Framework 4.5.1        | <ul> <li>Sort by: Default</li> </ul> | • III III |
|--------------------------------|-----------------|----------|--------------------------|--------------------------------------|-----------|
| Installed                      |                 |          |                          |                                      | Visual C# |
| <ul> <li>Templates</li> </ul>  |                 | <b>1</b> | App for Office           |                                      | visual C# |
| ▷ Visual Basic                 |                 | 3        | C#<br>App for SharePoint | t                                    | Visual C# |
| Visual C#<br>Windows F         | eskton          |          |                          |                                      |           |
| ▷ Web                          | Cartop          |          | Cloud Business App       | p                                    | Visual C# |
| <ul> <li>Office/Sha</li> </ul> | rePoint         |          |                          |                                      |           |
| Apps                           |                 |          |                          |                                      |           |
| Share                          | Point Solutions |          |                          |                                      |           |
| Cloud                          |                 |          |                          |                                      |           |
| LightSwitch                    | r               |          |                          |                                      |           |
| Reporting                      |                 |          |                          |                                      |           |
| Test                           |                 |          |                          |                                      |           |
| WCF                            |                 |          |                          |                                      |           |
| Workflow                       |                 |          |                          |                                      |           |
| Visual C++ Visual E#           |                 |          |                          |                                      |           |
| SQL Server                     |                 |          |                          |                                      |           |
| ▷ JavaScript                   |                 |          |                          |                                      |           |
| Python                         |                 |          |                          |                                      |           |
| V TypeScript Ø Other Project 1 | Types           |          |                          |                                      |           |
| Online                         |                 | *        |                          |                                      |           |
| Online                         |                 |          | Q                        | lick here to go online and find te   | mplates.  |
| Name:                          | MyFirstApp      |          |                          |                                      |           |
| ocation:                       | D:\Vinayak\Co   | de\      |                          |                                      | •         |
| Solution name: MyFirstAp       |                 |          |                          |                                      |           |

3. Ingrese la URL de su sitio de desarrollador creada en el paso anterior y seleccione Hospedado por el proveedor

| app for SharePoint                    |                                                                 | ? × |
|---------------------------------------|-----------------------------------------------------------------|-----|
| Specify the app for Share             | Point settings                                                  |     |
| What SharePoint site do you want      | t to use for debugging your app?                                |     |
| https://vhegde.sharepoint.com/        |                                                                 | _   |
| Don't have a developer site?          |                                                                 |     |
| Sign up for an Office 365 Developer s | site to develop, test and deploy apps for Office and SharePoint |     |
| How do you want to host your app      | o for SharePoint?                                               |     |
| Provider-hosted                       |                                                                 |     |
| C SharePoint-hosted                   |                                                                 |     |
| Learn more about this choice          |                                                                 |     |
|                                       |                                                                 |     |
|                                       |                                                                 |     |
|                                       |                                                                 |     |
|                                       |                                                                 |     |
|                                       |                                                                 |     |
|                                       |                                                                 |     |
|                                       | < Previous Next > Finish Cance                                  | 1   |
|                                       |                                                                 |     |

- 4. Se abrirá una ventana emergente que abrirá para iniciar sesión
- 5. El siguiente paso será en cuanto al tipo de aplicación, ya sea seleccionar MVC o Webform. Estoy seleccionando MCV aquí

| A cloud app for SharePoint of SharePoint site and a separate | consists of an app fo<br>ately deployed web | r SharePoint that is application. | deployed directly | y to a |
|--------------------------------------------------------------|---------------------------------------------|-----------------------------------|-------------------|--------|
| C <sup>#</sup> Which type of web ap                          | plication project do                        | you want to create?               | ,                 |        |
|                                                              | Application                                 |                                   |                   |        |
| ASP.NET MVC Web Ar                                           | polication                                  |                                   |                   |        |
|                                                              |                                             |                                   |                   |        |
|                                                              |                                             |                                   |                   |        |
|                                                              |                                             |                                   |                   |        |
|                                                              |                                             |                                   |                   |        |
|                                                              |                                             |                                   |                   |        |
|                                                              |                                             |                                   |                   |        |
|                                                              |                                             |                                   |                   |        |

I'm very enjoying the "dotnet" command line. Mostly I do "dotnet new" and then add to the default Hello World app with the Visual Studio Code editor. Recently, though, I realized that the -t "type" and -l "lang" options are there

- 6. En ¿Cómo desea que su complemento se autentique?, Elija Usar el Servicio de control de acceso de Windows Azure y haga clic en Finalizar
- 7. En explorador de soluciones podemos ver 2 proyectos creados. Una es la parte de la aplicación de SharePoint y la otra es la aplicación web asp.net

3

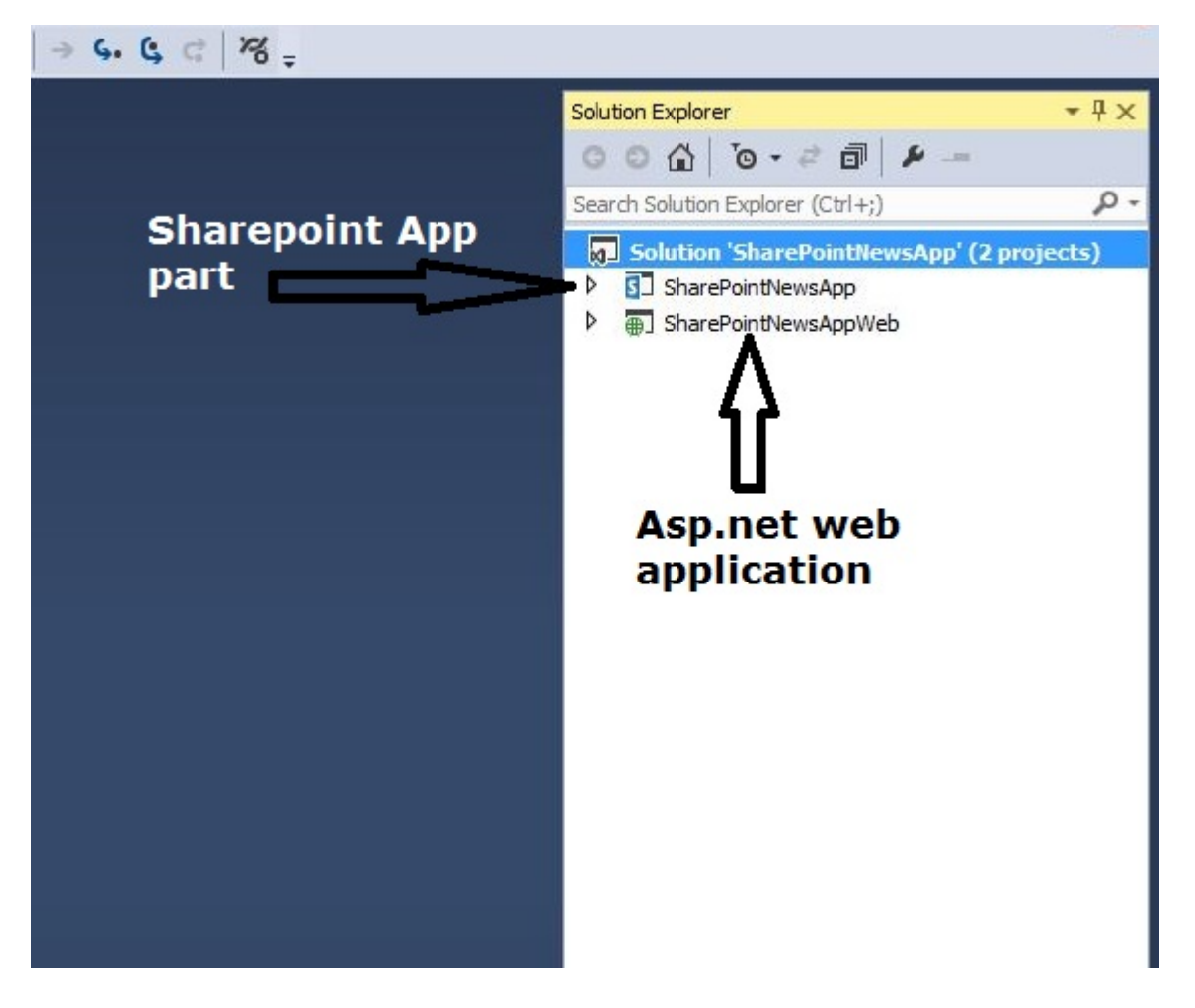

Vamos a empezar a codificar

Aquí estoy tomando el ejemplo de una aplicación de noticias básica.

- 1. Abra el sitio para desarrolladores de SharePoint y cree una lista para almacenar nuestros artículos de noticias
- 2. Cree una lista personalizada y agregue 3 columnas más Cuerpo, Summery, ThumbnailImageUrl

|                | Office       | 365 S        | narePoint |  |
|----------------|--------------|--------------|-----------|--|
| BROWS          | E ITEMS      | UST          |           |  |
| Hom            | e 🖍 e<br>ews | DIT LINKS    |           |  |
| ( <del>)</del> | new item     | or edit this | ist       |  |
| All It         | ems •••      | Find an item | Q         |  |
| ~              | Title        | Body         |           |  |

3. Regrese a nuestra aplicación de SharePoint, abra el archivo AppManifest.xml, haga clic en la pestaña de permisos y otorgue permiso de Lectura a la colección de sitios y guárdela.

| ppManifest.x | ml +⊨ ×            |                       |                             |                                         |                                      |           |
|--------------|--------------------|-----------------------|-----------------------------|-----------------------------------------|--------------------------------------|-----------|
| The properti | es of the deployme | ent package for you   | r app are contained in the  | e app manifest file. Yo                 | u can use the Manifest Designer to s | et or mod |
| General      | Permissions        | Prerequisites         | Supported Locales           | Remote Endpoints                        |                                      |           |
| Specify the  | permissions that y | our app for SharePo   | int will request from the ı | user at installation <mark>tim</mark> e | 2.                                   |           |
| Allow th     | ne ann to make ann | o-only calls to Share | Point, Learn more about     | ann authentication no                   | icy                                  |           |
|              | ie opp to make opp |                       |                             | Dermission                              | Properties                           |           |
| Site C       | ollection          |                       |                             | Read                                    | Properties                           |           |
| List         |                    |                       |                             | Read                                    |                                      |           |
| *            |                    |                       |                             |                                         |                                      |           |
|              |                    |                       |                             |                                         |                                      |           |

- Abrir HomeController desde la aplicación web, en mi caso es una aplicación MVC. Si está creando una aplicación de formulario web, su código debería estar en la página default.aspx.cs
- 5. A continuación se muestra el fragmento de código para obtener las últimas noticias de la lista. Así debería ser nuestra página de índice.

```
[SharePointContextFilter]
public ActionResult Index()
{
   User spUser = null;
   var spContext = SharePointContextProvider.Current.GetSharePointContext(HttpContext);
   List<NewsList> newsList = new List<NewsList>();
    using (var clientContext = spContext.CreateUserClientContextForSPHost())
    {
        if (clientContext != null)
        {
            spUser = clientContext.Web.CurrentUser;
            clientContext.Load(spUser, user => user.Title);
            clientContext.ExecuteQuery();
            ViewBag.UserName = spUser.Title;
            List lst = clientContext.Web.Lists.GetByTitle("News");
            CamlQuery queryNews = CamlQuery.CreateAllItemsQuery(10);
            ListItemCollection newsItems = lst.GetItems(queryNews);
            clientContext.Load(newsItems, includes => includes.Include(i => i.Id, i =>
i.DisplayName, i => i["ThumbnailImageUrl"], i => i["Summery"]));
            clientContext.ExecuteQuery();
            if (newsItems != null)
            {
                foreach (var lstProductItem in newsItems)
```

```
newsList.Add(
    new NewsList
    {
        Id = Convert.ToInt32(lstProductItem.Id.ToString()),
        Title = lstProductItem.DisplayName.ToString(),
        Summery = lstProductItem["Summery"].ToString(),
        Thumbnail = lstProductItem["ThumbnailImageUrl"].ToString()
        });
    }
    return View(newsList);
}
```

6. Ahora haga clic derecho en **Índice** y haga clic en **Agregar vista.** Luego haga clic en Agregar

| Add View    |                                               |     | ×      |
|-------------|-----------------------------------------------|-----|--------|
| View name:  | Index                                         |     |        |
| Template:   | Empty (without model)                         |     | •      |
| Model dass: |                                               |     | v      |
| Options:    |                                               |     |        |
| Create as a | a partial view                                |     |        |
| Reference   | e script libraries                            |     |        |
| Use a layou | out page:                                     |     |        |
|             |                                               |     |        |
| (Leave en   | mpty if it is set in a Razor _viewstart file) |     |        |
|             |                                               | Add | Cancel |

- 7. Ahora abra el archivo Index.cshtml Desde el directorio Vistas> Inicio
- 8. A continuación se muestra el fragmento de código para el archivo index.cshtml

9. Haga clic derecho en la carpeta Modelo de su solución y agregue un archivo de clase CS. Añadir a continuación las clases de modelos

```
using System;
using System.Collections.Generic;
using System.Linq;
using System.Web;
namespace SharePointNewsAppWeb.Models
{
 public class NewsApp
  {
  }
 public class NewsList
  {
public int Id { get; set; }
public string Title { get; set; }
public string Summery { get; set; }
public string Thumbnail { get; set; }
}
public class FullArticle
 {
 public int Id { get; set; }
 public string Title { get; set; }
 public string Body { get; set; }
 }
}
```

10. Use la tecla F5 para implementar y ejecutar su complemento. Si ve una ventana de Alerta de seguridad que le pide que confíe en el certificado de Localhost autofirmado, elija Sí.

Y ahora la primera aplicación está lista.

Creación de la página del artículo completo

Ya hemos creado la primera página que mostrará todos los artículos de noticias. Esta página mostrará el artículo completo.

1. Añadir un método de acción más a HomeController

```
[SharePointContextFilter]
public ActionResult Aticle(int ArticleId)
{
   User spUser = null;
    var spContext = SharePointContextProvider.Current.GetSharePointContext(HttpContext);
    FullArticle article = new FullArticle();
    using (var clientContext = spContext.CreateUserClientContextForSPHost())
    {
        if (clientContext != null)
        {
            spUser = clientContext.Web.CurrentUser;
            clientContext.Load(spUser, user => user.Title);
            clientContext.ExecuteQuery();
            ViewBag.UserName = spUser.Title;
            List lst = clientContext.Web.Lists.GetByTitle("News");
            CamlQuery queryNews = new CamlQuery();
            queryNews.ViewXml = @"<View><Query><Where><Eq><FieldRef Name='ID'/>" +
"<Value Type='Number'>" + ArticleId + "</Value></Eq></Where></Query>" +
                "<ViewFields><FieldRef Name='ID'/><FieldRef Name='Title'/><FieldRef
Name='Body'/></ViewFields></View>";//
            ListItemCollection newsItems = lst.GetItems(queryNews);
            clientContext.Load(newsItems, includes => includes.Include(i => i.Id, i =>
i.DisplayName, i => i["Body"]));
            clientContext.ExecuteQuery();
            if (newsItems != null)
            {
                foreach (var lstProductItem in newsItems)
                {
                    article.Id = Convert.ToInt32(lstProductItem.Id.ToString());
                    article.Title = lstProductItem.DisplayName.ToString();
                    article.Body = lstProductItem["Body"].ToString();
                }
            }
        }
    }
   return View(article);
}
```

2. De nuevo, haga clic derecho en Acción y cree una vista con el mismo nombre Nombre del método de acción. En mi caso la vista se llamará **Aticle** 

```
@model SharePointNewsAppWeb.Models.FullArticle

@{
ViewBag.Title = "Aticle";
}
<br />
<div class="panel panel-default">
<div class="panel panel-default">
<div class="panel panel-default">
<div class="panel-heading"><a style="font-size:20px;" href="/"><i class="glyphicon
glyphicon-chevron-left"></i> <i class="glyphicon glyphicon-home"></i> </a></div>
<div class="panel-heading"><1 class="glyphicon glyphicon-home"></i> </a></div>
```

```
<div class="panel-body">@Html.Raw(@Model.Body)</div>
</div>
```

Este es el código de la página del artículo completo que muestra el cuerpo del artículo de noticias

Lea Creación de una aplicación alojada por el proveedor en línea: https://riptutorial.com/es/sharepoint/topic/6301/creacion-de-una-aplicacion-alojada-por-elproveedor

## Capítulo 4: Principales lanzamientos

#### Examples

SharePoint 2016

| Número de compilación | Descripción                          | Producto               |
|-----------------------|--------------------------------------|------------------------|
| 16.0.4366.1000        | Actualización acumulativa abril 2016 | SharePoint Server 2016 |
| 16.0.4336.1000        | RTM                                  | SharePoint Server 2016 |
| 16.0.4327.1000        | Candidato de lanzamiento             | SharePoint Server 2016 |
| 16.0.4266.1001        | 16.0.4306.1002 Beta 2                | SharePoint Server 2016 |

#### SharePoint 2013

| Descripción          |
|----------------------|
| Junio de 2014        |
| Julio de 2014        |
| Agosto 2014          |
| Septiembre 2014      |
| Octubre 2014         |
| Noviembre de 2014    |
| Diciembre 2014       |
| Febrero 2015         |
| Marzo 2015           |
| Abril 2015 (SP1 REQ) |
| Mayo 2015            |
| Junio 2015           |
| Julio 2015           |
| Agosto 2015          |
|                      |

| Número de compilación | Descripción     |  |
|-----------------------|-----------------|--|
| 15.0.4753.1003        | Septiembre 2015 |  |
| 15.0.4763.1002        | Octubre 2015    |  |
| 15.0.4771.1000        | Noviembre 2015  |  |
| 15.0.4779.1000        | Diciembre 2015  |  |
| 15.0.4787.1000        | MS16-004        |  |
| 15.0.4787.1000        | Enero 2016      |  |
| 15.0.4797.1001        | Febrero 2016    |  |
| 15.0.4805.1000        | Marzo 2016      |  |
| 15.0.4815.1000        | Abril 2016      |  |
| 15.0.4823.1003        | Mayo 2016       |  |
| 15.0.4833.1000        | Junio 2016      |  |

Fuente: Números de compilación de SharePoint 2013 y CU

Lea Principales lanzamientos en línea: https://riptutorial.com/es/sharepoint/topic/2737/principaleslanzamientos

## Capítulo 5: Representación del lado del cliente de SharePoint 2013

#### Introducción

Client Side Rendering (CSR) es un nuevo concepto que se introdujo en SharePoint 2013. Le proporciona un mecanismo que le permite usar su propio render de salida para un conjunto de controles que se alojan en una página de SharePoint (vistas de lista, formularios de lista y resultados de búsqueda). La representación del sitio del cliente es simplemente cuando los datos se transforman utilizando el cliente en lugar del servidor. Esto significa usar tecnologías del lado del cliente, como HTML y JavaScript en lugar de tener que escribir XSLT.

#### Examples

Cambiar el hipervínculo de campos / columnas dentro de la vista de lista usando CSR

El siguiente ejemplo muestra cómo cambiar el hipervínculo del campo " ID " y " Título (Título de enlace) " dentro de la vista de lista mediante CSR.

#### Paso 1: Crea un archivo JS y pega el siguiente código

```
(function () {
    function registerRenderer() {
       var ctxForm = \{\};
       ctxForm.Templates = {};
       ctxForm.Templates = {
           Fields : {
                'LinkTitle': { //----- Change Hyperlink of LinkTitle
                    View : function (ctx) {
                        var url = String.format('{0}?ID={1}',
"/sites/Lists/testlist/EditItem.aspx", ctx.CurrentItem.ID);
                        return String.format('<a href="{0}" onclick="EditItem2(event,
\'{0}\');return false;">{1}</a>', url, ctx.CurrentItem.Title);
                   }
                },
                'ID' : { //----- Change Hyperlink from ID field
                    View : function (ctx) {
                        var url = String.format('{0}?ID={1}',
"/IssueTracker/Lists/testlist/DisplayItem.aspx", ctx.CurrentItem.ID);
                       return String.format('<a href="{0}" onclick="EditItem2(event,</pre>
\'{0}\');return false;">{1}</a>', url, ctx.CurrentItem.ID);
                   }
                },
        };
        SPClientTemplates.TemplateManager.RegisterTemplateOverrides(ctxForm);
```

```
}
ExecuteOrDelayUntilScriptLoaded(registerRenderer, 'clienttemplates.js');
```

})();

## Paso 2: Ir a las propiedades del elemento web de la Vista de lista y agregar la referencia de JS Link a este archivo js recién creado (por ejemplo, ~ sitecollection / SiteAssets / CSRCodeFile.js)

(Nota: consulte su JSlink solo en este formato. "~ Sitecollection / YourJSfFilePath".)

Paso 3: Appy y Hecho

Ocultar columna de la vista de lista de SharePoint usando CSR.

Este ejemplo muestra cómo ocultar un campo "Fecha" de la vista de lista de SharePoint mediante CSR.

```
(function () {
    function RemoveFields(ctx) {
        var fieldName = "Date"; // here Date is field or column name to be hide
       var header = document.querySelectorAll("[displayname=" + fieldName +
"]")[0].parentNode;
       var index = [].slice.call(header.parentNode.children).indexOf(header) + 1;
       header.style.display = "none";
        for (var i = 0, cells = document.querySelectorAll("td:nth-child(" + index + ")"); i <</pre>
cells.length; i++) {
            cells[i].style.display = "none";
        }
    }
    function registerRenderer() {
       var ctxForm = {};
       ctxForm.Templates = {};
       ctxForm.OnPostRender = RemoveFields;
       SPClientTemplates.TemplateManager.RegisterTemplateOverrides(ctxForm);
    }
   ExecuteOrDelayUntilScriptLoaded(registerRenderer, 'clienttemplates.js');
}) ();
```

#### Aplicar validaciones en el formulario Nuevo / Editar artículo usando CSR

Supongamos que tenemos una lista de SharePoint y tiene cuatro campos a saber. Título, nombre completo, correo electrónico, número de teléfono móvil, etc. Ahora, si desea aplicar la validación personalizada en el formulario Nuevo / Editar elemento, puede hacerlo fácilmente con el código CSR. Lo siguiente mencionado puede validar las siguientes condiciones en los formularios:

- Valores en blanco en los campos
- Comprobación de formato de correo electrónico con expresión regular
- Formato de número de móvil Compruebe con expresión regular
- El campo Nombre completo no debe contener valores numéricos

**Paso: 1** Cree un archivo JS, diga CSRValidations.js y copie y pegue el siguiente código en el archivo JS

```
(function () {
        // Create object that have the context information about the field that we want to
change it's output render
        var fieldContext = {};
        fieldContext.Templates = {};
        fieldContext.Templates.Fields = {
            // Apply the new rendering for Email field on New and Edit Forms
            "Title": {
                "NewForm": titleFieldTemplate,
                "EditForm": titleFieldTemplate
            },
            "Full_x0020_Name": {
                "NewForm": fullNameFieldTemplate,
                "EditForm": fullNameFieldTemplate
            },
            "Email": {
                "NewForm": emailFieldTemplate,
                "EditForm": emailFieldTemplate
            },
            "Mobile_x0020_Phone": {
                "NewForm": mobilePhoneFieldTemplate,
                "EditForm": mobilePhoneFieldTemplate
            }
        };
        SPClientTemplates.TemplateManager.RegisterTemplateOverrides(fieldContext);
    }) ();
    // This function provides the rendering logic
    function emailFieldTemplate(ctx) {
        var formCtx = SPClientTemplates.Utility.GetFormContextForCurrentField(ctx);
        // Register a callback just before submit.
        formCtx.registerGetValueCallback(formCtx.fieldName, function () {
            return document.getElementById('inpEmail').value;
        });
        //Create container for various validations
        var validators = new SPClientForms.ClientValidation.ValidatorSet();
        validators.RegisterValidator(new emailValidator());
        // Validation failure handler.
        formCtx.registerValidationErrorCallback(formCtx.fieldName, emailOnError);
        formCtx.registerClientValidator(formCtx.fieldName, validators);
        return "<span dir='none'><input type='text' value='" + formCtx.fieldValue + "'
maxlength='255' id='inpEmail' class='ms-long'> \ <br><span id='spnEmailError' class='ms-</pre>
formvalidation ms-csrformvalidation'></span>";
    }
    // Custom validation object to validate email format
    emailValidator = function () {
        emailValidator.prototype.Validate = function (value) {
```

```
var isError = false;
           var errorMessage = "";
            //Email format Regex expression
            //var emailRejex = /\S+@\S+\.\S+/;
            var emailRejex = /^(([^<>()[\]HYPERLINK
"\\.;;:\s@\"\\.;:\s@\"]+(\.[^<>()[\]HYPERLINK "\\.;:\s@\"\\.;:\s@\"]+)*)|(\".+\"))@((\[[0-
9]{1,3}\.[0-9]{1,3}\.[0-9]{1,3}\.[0-9]{1,3}\])|(([a-zA-Z\-0-9]+\.)+[a-zA-Z]{2,}))$/;
            if (value.trim() == "") {
                isError = true;
                errorMessage = "You must specify a value for this required field.";
            }else if (!emailRejex.test(value) && value.trim()) {
                isError = true;
                errorMessage = "Please enter valid email address";
            }
            //Send error message to error callback function (emailOnError)
            return new SPClientForms.ClientValidation.ValidationResult(isError, errorMessage);
       };
   };
    // Add error message to spnError element under the input field element
    function emailOnError(error) {
       document.getElementById("spnEmailError").innerHTML = "<span role='alert'>" +
error.errorMessage + "</span>";
   }
    // This function provides the rendering logic
    function titleFieldTemplate(ctx) {
        var formCtx = SPClientTemplates.Utility.GetFormContextForCurrentField(ctx);
        // Register a callback just before submit.
        formCtx.registerGetValueCallback(formCtx.fieldName, function () {
           return document.getElementById('inpTitle').value;
        });
        //Create container for various validations
        var validators = new SPClientForms.ClientValidation.ValidatorSet();
        validators.RegisterValidator(new titleValidator());
        // Validation failure handler.
        formCtx.registerValidationErrorCallback(formCtx.fieldName, titleOnError);
        formCtx.registerClientValidator(formCtx.fieldName, validators);
        return "<span dir='none'><input type='text' value='" + formCtx.fieldValue + "'
maxlength='255' id='inpTitle' class='ms-long'> \ <br><span id='spnTitleError' class='ms-</pre>
formvalidation ms-csrformvalidation'></span></span>";
   }
    // Custom validation object to validate title format
    titleValidator = function () {
        titleValidator.prototype.Validate = function (value) {
            var isError = false;
           var errorMessage = "";
            if (value.trim() == "") {
                isError = true;
```

```
errorMessage = "You must specify a value for this required field.";
            }
            //Send error message to error callback function (titleOnError)
            return new SPClientForms.ClientValidation.ValidationResult(isError, errorMessage);
       };
   };
    // Add error message to spnError element under the input field element
    function titleOnError(error) {
       document.getElementById("spnTitleError").innerHTML = "<span role='alert'>" +
error.errorMessage + "</span>";
    // This function provides the rendering logic
    function mobilePhoneFieldTemplate(ctx) {
        var formCtx = SPClientTemplates.Utility.GetFormContextForCurrentField(ctx);
        // Register a callback just before submit.
        formCtx.registerGetValueCallback(formCtx.fieldName, function () {
            return document.getElementById('inpMobilePhone').value;
        });
        //Create container for various validations
        var validators = new SPClientForms.ClientValidation.ValidatorSet();
        validators.RegisterValidator(new mobilePhoneValidator());
        // Validation failure handler.
        formCtx.registerValidationErrorCallback(formCtx.fieldName, mobilePhoneOnError);
        formCtx.registerClientValidator(formCtx.fieldName, validators);
        return "<span dir='none'><input type='text' value='" + formCtx.fieldValue + "'
maxlength='255' id='inpMobilePhone' class='ms-long'> \ <br><span id='spnMobilePhoneError'</pre>
class='ms-formvalidation ms-csrformvalidation'></span>";
   }
    // Custom validation object to validate mobilePhone format
   mobilePhoneValidator = function () {
        mobilePhoneValidator.prototype.Validate = function (value) {
            var isError = false;
           var errorMessage = "";
            //MobilePhone format Regex expression
            //var mobilePhoneRejex = /\S+@\S+\.\S+/;
           var mobilePhoneRejex = /^{[0-9]+\$/};
            if (value.trim() == "") {
                isError = true;
                errorMessage = "You must specify a value for this required field.";
            }else if (!mobilePhoneRejex.test(value) && value.trim()) {
               isError = true;
                errorMessage = "Please enter valid mobile phone number";
            }
            //Send error message to error callback function (mobilePhoneOnError)
            return new SPClientForms.ClientValidation.ValidationResult(isError, errorMessage);
        };
```

```
https://riptutorial.com/es/home
```

```
// Add error message to spnError element under the input field element
    function mobilePhoneOnError(error) {
        document.getElementById("spnMobilePhoneError").innerHTML = "<span role='alert'>" +
error.errorMessage + "</span>";
   }
    // This function provides the rendering logic
    function fullNameFieldTemplate(ctx) {
        var formCtx = SPClientTemplates.Utility.GetFormContextForCurrentField(ctx);
        // Register a callback just before submit.
        formCtx.registerGetValueCallback(formCtx.fieldName, function () {
           return document.getElementById('inpFullName').value;
        });
        //Create container for various validations
        var validators = new SPClientForms.ClientValidation.ValidatorSet();
        validators.RegisterValidator(new fullNameValidator());
        // Validation failure handler.
        formCtx.registerValidationErrorCallback(formCtx.fieldName, fullNameOnError);
        formCtx.registerClientValidator(formCtx.fieldName, validators);
        return "<span dir='none'><input type='text' value='" + formCtx.fieldValue + "'
maxlength='255' id='inpFullName' class='ms-long'> \ <br><span id='spnFullNameError' class='ms-</pre>
formvalidation ms-csrformvalidation'></span>";
   }
    // Custom validation object to validate fullName format
    fullNameValidator = function () {
        fullNameValidator.prototype.Validate = function (value) {
            var isError = false;
           var errorMessage = "";
            //FullName format Regex expression
           var fullNameRejex = /^[a-z ,.'-]+$/i;
            if (value.trim() == "") {
                isError = true;
                errorMessage = "You must specify a value for this required field.";
            }else if (!fullNameRejex.test(value) && value.trim()) {
               isError = true;
                errorMessage = "Please enter valid name";
            }
            //Send error message to error callback function (fullNameOnError)
            return new SPClientForms.ClientValidation.ValidationResult(isError, errorMessage);
       };
   };
    // Add error message to spnError element under the input field element
    function fullNameOnError(error) {
       document.getElementById("spnFullNameError").innerHTML = "<span role='alert'>" +
error.errorMessage + "</span>";
    }
```

};

Paso: 2 Abrir el formulario de nuevo elemento en el navegador. Editar página y editar parte web.

**Paso: 3** En las propiedades del elemento Web, vaya a Misceláneos -> Enlace JS -> pegue la ruta de acceso de su archivo js (por ejemplo, ~ sitecollection / SiteAssets / CSRValidations.js)

Paso: 4 Guardar las páginas y las propiedades del elemento web.

Cambiar el nombre de visualización de la columna en la vista de lista usando CSR

Hay casos en los que necesita cambiar el Nombre para mostrar de la columna en una vista de lista

por ejemplo, el nombre de la columna que se muestra en la vista es "IsApprovalNeeded" y desea que aparezca como "¿Se necesita aprobación?".

Por supuesto, puede cambiar el nombre de visualización de una columna cambiando el título de la columna en la configuración de la lista, pero si desea mantenerlo como está en la configuración de la lista y solo modificarlo en la vista previa de la página, entonces puede hacerlo usando CSR (Client-Side-Rendering).

Aquí está el código ...

```
(function () {
    function preTaskFormRenderer(renderCtx) {
      modifyColumns(renderCtx);
    }
    function modifyColumns(renderCtx)
    {
     var arrayLength= renderCtx.ListSchema.Field.length;
       for (var i=0; i < arrayLength;i++)</pre>
           if(renderCtx.ListSchema.Field[i].DisplayName == 'IsApprovalNeeded')
            {
              var newTitle= "Is Approval Needed?";
              var linkTitleField = renderCtx.ListSchema.Field[i];
              linkTitleField.DisplayName = newTitle;
            }
         }
    }
    function registerRenderer()
   {
     var ctxForm = {};
     ctxForm.Templates = {};
     ctxForm.OnPreRender = preTaskFormRenderer;
     SPClientTemplates.TemplateManager.RegisterTemplateOverrides(ctxForm);
    }
   ExecuteOrDelayUntilScriptLoaded(registerRenderer, 'clienttemplates.js');
}) ();
```

Lea Representación del lado del cliente de SharePoint 2013 en línea: https://riptutorial.com/es/sharepoint/topic/8317/representacion-del-lado-del-cliente-de-sharepoint-2013
# Capítulo 6: Servicios de descanso

# Observaciones

# URL de punto final de servicio REST

La API de acceso de cliente REST se introdujo por primera vez en SharePoint 2010, pero se amplió considerablemente en SharePoint 2013. Se accede a la API REST en SharePoint 2010 a través del servicio web ListData en la URL /\_vti\_bin/ListData.svc . SharePoint 2013 introdujo las URL de punto final de /\_api/lists/ y /\_api/web , que se comportan de forma ligeramente diferente.

Las URL de puntos finales anteriores deben ir precedidas por http://server/site donde el server representa el nombre del servidor, y el site representa el nombre o la ruta al sitio específico.

| URL de ejemplo<br>para   | SharePoint 2010                    | SharePoint 2013                  |
|--------------------------|------------------------------------|----------------------------------|
| Obteniendo una<br>lista: | /_vti_bin/ListData.svc/ListName    | /_api/lists('ListGuid')          |
| Obteniendo un artículo:  | /_vti_bin/ListData.svc/ListName(1) | /_api/lists('ListGuid')/items(1) |
| Obteniendo una<br>web:   | (no equivalente)                   | /_api/web                        |

A pesar de las diferencias en el acceso a las listas y los elementos de la lista, trabajar con esos resultados es muy similar en ambas versiones.

Tenga en cuenta que el servicio ListData.svc todavía está disponible en SharePoint 2013 por compatibilidad con versiones anteriores.

# Enviando solicitudes de REST

Una solicitud REST se puede enviar a través de un JavaScript nativo XMLHttpRequest o a través de la construcción de envoltura jQuery AJAX.

# Sintaxis de XMLHttpRequest

```
var xhr = new XMLHttpRequest();
xhr.open(verb, url, true);
xhr.setRequestHeader("Content-Type","application/json");
xhr.send(data);
```

# jQuery AJAX Sintaxis

```
$.ajax({
    method: verb,
    url: url,
    headers: { "Content-Type":"application/json" },
    data: data
});
```

Para obtener más detalles sobre el envío de solicitudes a través de AJAX, consulte la documentación de JavaScript AJAX.

# Examples

Trabajando con listas

#### Obtener artículos de la lista

Este ejemplo muestra cómo recuperar todos los elementos de la lista e iterarlos. Puede utilizar el parámetro top para solicitar un cierto número de resultados. También puede usar el parámetro select para seleccionar ciertos campos (select=id, Title, uri).

### JavaScript

```
function GetListItems() {
    $.ajax({
       url: "../_api/web/lists/getbytitle('List Title')/items?$top=50"
        contentType: "application/json;odata=verbose",
       method: "GET",
       headers: { "accept": "application/json;odata=verbose" },
        success: function (data) {
            $.each(data.d.results, function(index,item){
                //use item to access the individual list item
                console.log(item.Id);
            });
        },
        error: function(error) {
           console.log(error);
        }
    });
    }
```

Obtener un elemento de lista individual

# JavaScript

```
function GetListItem(){
    $.ajax({
        url: "../_api/web/lists/getbytitle('List Title')/items(1)",
        contentType: "application/json;odata=verbose",
        method: "GET",
        headers: { "accept": "application/json;odata=verbose" },
```

```
success: function (data) {
    console.log(data.d.Id);
  },
  error: function(error){
    console.log(error);
  }
});
}
```

Obtener elementos de lista con columnas de búsqueda

A veces, puede tener una estructura de lista que se parece a esto:

# Tabla de listado de animales

| Nombre | Тіро                                     | Descripción                                                                                 |
|--------|------------------------------------------|---------------------------------------------------------------------------------------------|
| Título | Cadena (Texto)                           | Nombre del animal                                                                           |
| Años   | Número                                   | Cuantos años tiene el animal                                                                |
| Valor  | Moneda                                   | Valor del animal                                                                            |
| Тіро   | Búsqueda (tabla de<br>tipos de animales) | Campo de búsqueda (ofrece un menú desplegable de opciones de la tabla de tipos de animales) |

# Tabla de tipos de animales

| Nombre  | Тіро           | Descripción                                       |
|---------|----------------|---------------------------------------------------|
| Título  | Cadena (Texto) | Nombre de la especie / tipo de animal (ej. Cerdo) |
| NumLegs | Número         | Número de patas sobre el animal.                  |

Probablemente no sea el ejemplo más serio, pero el problema aquí sigue siendo válido. Cuando utiliza la solicitud habitual para recuperar valores de la lista de SharePoint, para el Type del animal, solo obtendrá un campo llamado TypeId en la respuesta JSON. Para expandir estos elementos en una sola llamada AJAX, se requiere un marcado adicional en los parámetros de la URL.

Este ejemplo se aplica a más que solo columnas de búsqueda también. Cuando utiliza las columnas People/Groups, también son esencialmente solo búsquedas, por lo que puede extraer elementos como Title, EMail y otros fácilmente.

# Código de ejemplo

Nota importante : cuando defina los campos que desea recuperar de las columnas de búsqueda, debe prefijar el nombre del campo con el nombre del campo de búsqueda en la tabla original. Por ejemplo, si desea recuperar el atributo NumLegs de la columna de búsqueda, debe escribir

Type/NumLegs .

#### JavaScript

```
// webUrl: The url of the site (ex. https://www.contoso.com/sites/animals)
// listTitle: The name of the list you want to query
// selectFields: the specific fields you want to get back
// expandFields: the name of the fields that need to be pulled from lookup tables
\ensuremath{{\prime}}\xspace // callback: the name of the callback function on success
function getItems(webUrl,listTitle,selectFields, expandFields, callback){
    var endpointUrl = webUrl + "/_api/web/lists/getbytitle('" + listTitle + "')/items";
    endpointUrl+= '?$select=' + selectFields.join(",");
    endpointUrl+= '&$expand=' + expandFields.join(",");
    return executeRequest(endpointUrl,'GET', callback);
}
function executeRequest (url, method, callback, headers, payload)
{
    if (typeof headers == 'undefined') {
       headers = \{\};
    }
    headers["Accept"] = "application/json;odata=verbose";
    if(method == "POST") {
        headers["X-RequestDigest"] = $("#__REQUESTDIGEST").val();
    }
    var ajaxOptions =
    {
    url: url,
    type: method,
    contentType: "application/json;odata=verbose",
    headers: headers,
    success: function (data) { callback(data) }
    };
    if(method == "POST") {
    ajaxOptions.data = JSON.stringify(payload);
    }
    return $.ajax(ajaxOptions);
}
// Setup the ajax request by setting all of the arguments to the getItems function
function getAnimals() {
    var url = "https://www.contoso.com/sites/animals";
    var listTitle = "AnimalListing";
    var selectFields = [
        "Title",
        "Age",
        "Value",
        "Type/Title",
        "Type/NumLegs"
    ];
    var expandFields = [
        "Type/Title",
```

```
"Type/NumLegs"
];
getItems(url, listTitle, selectFields, expandFields, processAnimals);
}
// Callback function
// data: returns the data given by SharePoint
function processAnimals(data) {
    console.log(data);
    // Process data here
}
// Start the entire process
getAnimals();
```

Agregar selecciones a un campo de búsqueda multivalor

Este ejemplo asume que su columna de búsqueda se llama MultiLookupColumnName y que desea configurar su campo de búsqueda múltiple para buscar los elementos con ID 1 y 2.

### Usando jQuery AJAX

#### 2010

```
var listName = "YourListName";
var lookupList = "LookupListName";
var idOfItemToUpdate = 1;
var url = "/server/site/_vti_bin/ListData.svc/"+listName+"("+idOfItemToUpdate+")";
var data = JSON.stringify({
   MultiLookupColumnName:[
        {__metadata:{uri:"http://yoursiteurl/_vti_bin/ListData.svc/"+lookupList+"(1)"}},
        {__metadata:{uri:"http://yoursiteurl/_vti_bin/ListData.svc/"+lookupList+"(2)"}}
    1
});
$.ajax({
   method: 'POST',
   url: url,
    contentType: 'application/json',
    headers: {
     "X-HTTP-Method" : "MERGE",
      "If-Match" : "*"
    },
    data: data
});
```

#### 2013

```
var listGuid = "id-of-list-to-update"; // use list GUID here
var lookupGuid = "id-of-lookup-list"; // use lookup list GUID here
var idOfItemToUpdate = 1;
var url = "/server/site/_api/lists('"+ listGuid + "')/items("+ idOfItemToUpdate + ")";
var data = JSON.stringify({
    MultiLookupColumnName:[
        {___metadata:{uri:"http://yoursiteurl/_api/lists('" + lookupGuid + "')/items(1)"}},
        {___metadata:{uri:"http://yoursiteurl/_api/lists('" + lookupGuid + "')/items(2)"}}
```

```
});
$.ajax({
    method: 'POST',
    url: url,
    contentType: 'application/json',
    headers: {
        "X-HTTP-Method" : "MERGE",
        "If-Match" : "*"
    },
    data: data
});
```

#### Usando XMLHttpRequest

#### 2010

```
var listName = "YourListName";
var lookupList = "LookupListName";
var idOfItemToUpdate = 1;
var url = "/server/site/_vti_bin/ListData.svc/YourListName("+idOfItemToUpdate+")";
var data = JSON.stringify({
   MultiLookupColumnName: [
       {__metadata:{uri:"http://yoursiteurl/_vti_bin/ListData.svc/"+lookupList+"(1)"}},
        {__metadata:{uri:"http://yoursiteurl/_vti_bin/ListData.svc/"+lookupList+"(2)"}}
    1
});
var xhr = new XMLHttpRequest();
xhr.open("POST",url,true);
xhr.setRequestHeader("X-HTTP-Method", "MERGE");
xhr.setRequestHeader("If-Match", "*");
xhr.setRequestHeader("Content-Type", "application/json");
xhr.send(data);
```

# 2013

```
var listGuid = "id-of-list-to-update";
var lookupGuid = "id-of-lookup-list";
var idOfItemToUpdate = 1;
var url = "/server/site/_api/lists('"+ listGuid + "')/items("+ idOfItemToUpdate + ")";
var data = JSON.stringify({
   MultiLookupColumnName:[
        {__metadata:{uri:"http://yoursiteurl/_api/lists('" + lookupGuid + "')/items(1)"}},
        {__metadata:{uri:"http://yoursiteurl/_api/lists('" + lookupGuid + "')/items(2)"}}
    1
});
var xhr = new XMLHttpRequest();
xhr.open("POST", url, true);
xhr.setRequestHeader("X-HTTP-Method", "MERGE");
xhr.setRequestHeader("If-Match", "*");
xhr.setRequestHeader("Content-Type", "application/json");
xhr.send(data);
```

# Elementos de la lista de paginación devueltos de una consulta

Para simular la paginación usando REST puedes hacer lo siguiente:

1. Use el parámetro sskip=n para omitir las primeras n entradas de acuerdo con el parámetro

\$orderby

2. Use el parámetro stop=n para devolver las entradas top n acuerdo con los parámetros

\$orderby old y \$skip .

```
var endpointUrl = "/_api/lists('guid')/items"; // SP2010: "/_vti_bin/ListData.svc/ListName";
$.getJSON(
    endpointUrl + "?$orderby=Id&$top=1000",
    function(data) {
       processData(data); // you can do something with the results here
       var count = data.d.results.length;
        getNextBatch(count, processData, onComplete); // fetch next page
    }
);
function getNextBatch(totalSoFar, processResults, onCompleteCallback){
    $.getJSON(
        endpointUrl + "?$orderby=Id&$skip="+totalSoFar+"&$top=1000",
        function(data) {
           var count = data.d.results.length;
            if(count > 0){
                processResults(data); // do something with results
                getNextBatch(totalSoFar+count, callback); // fetch next page
            }else{
                onCompleteCallback();
            }
       }
   );
}
```

Recuperar una ID del elemento recién creado en la lista de SharePoint

Este ejemplo muestra cómo recuperar una ID de un elemento recién creado mediante la API REST de SharePoint.

Nota :

listName : esta variable contiene el nombre de tu lista.

newltemBody : este será el cuerpo de su solicitud para agregar un nuevo elemento a la lista.

por ejemplo, var newltemBody = {\_\_\_metadata: {'type': 'SP.Data.MyListNameltem'}, Título: 'Some value value'};

```
function CreateListItemWithDetails(listName, newItemBody) {
    var item = newItemBody;
    return $.ajax({
        url: _spPageContextInfo.siteAbsoluteUrl + "/_api/web/lists/getbytitle('" + listName +
    "')/items",
        type: "POST",
        contentType: "application/json;odata=verbose",
        data: JSON.stringify(item),
        headers: {
            "Accept": "application/json;odata=verbose",
            "X-RequestDigest": $("#__REQUESTDIGEST").val(),
        }
    }
}
```

```
"content-Type": "application/json;odata=verbose"
}
});
}
CreateListItemWithDetails(listName, newItemBody)
.then(function(data){
    //success callback
    var NewlyCreatedItemId = data.d.ID;
}, function(data){
    //failure callback
});
```

Cómo realizar operaciones CRUD mediante la interfaz REST de SharePoint 2010

Crear

Para realizar una operación Crear a través de REST, debe realizar las siguientes acciones:

Cree una solicitud HTTP utilizando el verbo POST. Utilice la URL de servicio de la lista a la que desea agregar una entidad como objetivo para el POST. Establezca el tipo de contenido en application/json. Serialice los objetos JSON que representan sus nuevos elementos de lista como una cadena y agregue este valor al ejemplo de JavaScript del cuerpo de la solicitud:

```
function createListItem(webUrl,listName, itemProperties, success, failure) {
    $.ajax({
       url: webUrl + "/_vti_bin/listdata.svc/" + listName,
       type: "POST",
        processData: false,
       contentType: "application/json;odata=verbose",
        data: JSON.stringify(itemProperties),
       headers: {
           "Accept": "application/json;odata=verbose"
        },
        success: function (data) {
           success(data.d);
        },
        error: function (data) {
            failure(data.responseJSON.error);
        }
   });
}
```

#### Uso

```
var taskProperties = {
    'TaskName': 'Order Approval',
    'AssignedToId': 12
};
createListItem('https://contoso.sharepoint.com/project/','Tasks',taskProperties,function(task){
    console.log('Task' + task.TaskName + ' has been created');
```

```
},
function(error){
    console.log(JSON.stringify(error));
}
);
```

#### Leer

Para realizar una operación de lectura a través de REST, debe realizar las siguientes acciones:

Crea una solicitud HTTP usando el verbo GET . Utilice la URL de servicio del elemento de la lista a la que desea agregar una entidad como objetivo para el GET. Establezca el tipo de contenido en application/json . Ejemplo de JavaScript:

```
function getListItemById(webUrl,listName, itemId, success, failure) {
    var url = webUrl + "/_vti_bin/listdata.svc/" + listName + "(" + itemId + ")";
    $.ajax({
        url: url,
        method: "GET",
        headers: { "Accept": "application/json; odata=verbose" },
        success: function (data) {
            success(data.d);
        },
        error: function (data) {
            failure(data.responseJSON.error);
        }
    });
}
```

#### Uso

```
getListItemById('https://contoso.sharepoint.com/project/','Tasks',2,function(taskItem){
    console.log(taskItem.TaskName);
    },
    function(error){
    console.log(JSON.stringify(error));
    }
);
```

#### Actualizar

Para actualizar una entidad existente, debe realizar las siguientes acciones:

Cree una solicitud HTTP utilizando el verbo POST. Agregue un encabezado X-HTTP-Method con un valor de MERGE. Use la URL de servicio del elemento de la lista que desea actualizar como objetivo para la POST. Agregue un encabezado If-Match con un valor del ETag original de la entidad, o \*. Ejemplo de JavaScript:

```
url: item.__metadata.uri,
         contentType: 'application/json',
         processData: false,
         headers: {
                "Accept": "application/json;odata=verbose",
                "X-HTTP-Method": "MERGE",
                "If-Match": item.__metadata.etag
        },
         data: Sys.Serialization.JavaScriptSerializer.serialize(itemProperties),
         success: function (data) {
                success(data);
         },
         error: function (data) {
                failure(data);
         }
      });
  },
   function(error) {
       failure(error);
   });
}
```

#### Uso

```
var taskProperties = {
    'TaskName': 'Approval',
    'AssignedToId': 12
};
updateListItem('https://contoso.sharepoint.com/project/','Tasks',2,taskProperties,function(item){
    console.log('Task has been updated');
    },
    function(error){
        console.log(JSON.stringify(error));
    }
```

#### Borrar

);

Para eliminar una entidad, debe realizar las siguientes acciones:

Cree una solicitud HTTP utilizando el verbo POST. Agregue un encabezado X-HTTP-Method con un valor de DELETE. Utilice la URL de servicio del elemento de la lista que desea actualizar como objetivo para la POST. Agregue un encabezado If-Match con un valor de la etiqueta original de la entidad. Ejemplo de JavaScript:

```
function deleteListItem(webUrl, listName, itemId, success, failure) {
  getListItemById(webUrl,listName,itemId,function(item){
    $.ajax({
      url: item.__metadata.uri,
      type: "POST",
      headers: {
         "Accept": "application/json;odata=verbose",
      }
}
```

```
"X-Http-Method": "DELETE",
    "If-Match": item.__metadata.etag
    },
    success: function (data) {
        success();
      },
      error: function (data) {
        failure(data.responseJSON.error);
      }
    });
    });
    },
function (error) {
      failure(error);
    });
}
```

#### Uso

```
deleteListItem('https://contoso.sharepoint.com/project/','Tasks',3,function() {
    console.log('Task has been deleted');
    },
    function(error){
    console.log(JSON.stringify(error));
    }
);
```

Lea Servicios de descanso en línea: https://riptutorial.com/es/sharepoint/topic/3045/servicios-dedescanso

# Capítulo 7: Trabajar con cuadros de diálogo modales con JavaScript

# Sintaxis

- var options = SP.UI. \$ create\_DialogOptions ();
- var modalDialog = SP.UI.ModalDialog.showModalDialog (opciones);

# Parámetros

| opciones de propiedad     | Descripción                                                                                                    |
|---------------------------|----------------------------------------------------------------------------------------------------|
| título                    | Una cadena que contiene el título del diálogo.                                                                                                    |
| url                       | Una cadena que contiene la URL de la página que aparece en el cuadro de diálogo. Se debe especificar <b>url</b> o <b>html</b> . <b>url</b> tiene prioridad sobre <b>html</b> . |
| html                      | Un elemento HTML para mostrar dentro del diálogo.                                                                                                    |
| Х                         | El desplazamiento x del diálogo como un valor entero.                                                                                                    |
| у                         | El desplazamiento de y del diálogo como un valor entero.                                                                                                    |
| anchura                   | El ancho del diálogo como un valor entero. Si no se especifica<br>y el <b>tamaño automático</b> es <b>falso,</b> el ancho se establece en<br>768 px                            |
| altura                    | La altura del diálogo como un valor entero. Si no se especifica<br>y el <b>tamaño automático</b> es <b>falso,</b> la altura se establece en<br>576px                           |
| permitir maximizar        | Un valor booleano que especifica si se debe mostrar el botón<br>Maximizar .                                                                                                    |
| showMaximized             | Un valor booleano que especifica si el cuadro de diálogo se<br>abre al máximo.                                                                                                 |
| showCerrar                | Un valor booleano que especifica si el botón <b>Cerrar</b> aparece en el cuadro de diálogo.                                                                                    |
| tamaño automático         | Un valor booleano que especifica si la plataforma de diálogo controla el tamaño del diálogo automáticamente.                                                                   |
| dialogReturnValueCallback | Un puntero a función que especifica la función de devolución                                                                                                    |

https://riptutorial.com/es/home

| opciones de propiedad | Descripción                                                                                                    |
|-----------------------|----------------------------------------------------------------------------------------------------|
|                       | de devolución de llamada. La función toma dos parámetros: un<br><i>dialogResult</i> de tipo SP.UI.DialogResult Enumeration, y un<br>objeto <i>returnValue</i> que contiene los datos devueltos por el<br>diálogo. |
| args                  | Un objeto que contiene datos que se pasan al diálogo.                                                                                                    |

# Observaciones

El espacio de nombres SP.UI.ModalDialog se introdujo en el Modelo de objetos de JavaScript con SharePoint 2010, y está disponible en versiones posteriores de SharePoint 2013, Office365 y 2016.

Materiales de referencia adicionales:

- Referencia de MSDN para SP.UI.ModalDialog.showModalDialog (opciones)
- Referencia de MSDN para la enumeración SP.UI.DialogResult

# **Examples**

Realizar una acción cuando un cuadro de diálogo está cerrado

```
SP.SOD.executeOrDelayUntilScriptLoaded(showDialog, "sp.js");
function showDialog() {
   var options = SP.UI.$create_DialogOptions();
   options.url = "/mySite/lists/myList/NewForm.aspx";
   options.dialogReturnValueCallback = myCallBackFunction;
   SP.UI.ModalDialog.showModalDialog(options);
    function myCallBackFunction(result,data) {
        switch(result) {
            case SP.UI.DialogResult.invalid:
               alert("The dialog result was invalid");
               break;
            case SP.UI.DialogResult.cancel:
                alert("You clicked cancel or close");
                break;
            case SP.UI.DialogResult.OK:
                alert("You clicked OK, creating an item in the list.");
                break;
       }
   }
}
```

# Mostrar una página existente en un diálogo

SP.SOD.executeOrDelayUntilScriptLoaded(showDialog,"sp.js");

```
function showDialog(){
```

```
SP.UI.ModalDialog.showModalDialog(
    { url: "/org/it/web/wik/Lists/ExampleCode/DispForm.aspx?ID=6" }
);
```

# Mostrar un diálogo personalizado

}

```
SP.SOD.executeOrDelayUntilScriptLoaded(showDialog, "sp.js");
function showDialog(){
    var dialogOptions = SP.UI.$create_DialogOptions();
    dialogOptions.title = "Your Title Here!";
    var dummyElement = document.createElement("div");
    dummyElement.style.textAlign = "center";
    dummyElement.appendChild(document.createElement("br"));
    dummyElement.appendChild(document.createTextNode("Some beautifully crafted text."));
    dummyElement.appendChild(document.createElement("br"));
    dummyElement.appendChild(document.createElement("br"));
    dummyElement.appendChild(document.createElement("br"));
    dialogOptions.html = dummyElement;
    SP.UI.ModalDialog.showModalDialog(dialogOptions);
}
```

Lea Trabajar con cuadros de diálogo modales con JavaScript en línea: https://riptutorial.com/es/sharepoint/topic/6868/trabajar-con-cuadros-de-dialogo-modales-conjavascript

# Capítulo 8: Trabajar con JavaScript Client Object Model (JSOM)

# Observaciones

# Fondo

El modelo de objetos de JavaScript se introdujo en SharePoint 2010. Expone en el lado del cliente muchos de los objetos a los que anteriormente solo se podía acceder a través del código del lado del servidor o a través de servicios web dedicados.

### Incrustar JavaScript en las páginas de SharePoint

En SharePoint 2013 puede poner su JavaScript en un elemento web de Script Editor.

En SharePoint 2010, puede usar la propiedad "enlace de contenido" de un elemento web del Editor de contenido para vincularlo a un archivo HTML que contiene su script incrustado.

# Referencia de objeto

Los constructores, los métodos y las propiedades de todos los objetos encontrados en el espacio de nombres del SP se documentan en la referencia del modelo de objeto del cliente de SharePoint 2013 aquí .

La referencia del modelo de objeto cliente de SharePoint 2010 JavaScript está disponible aquí .

# Patrón de programación asíncrono de JSOM

Cuando se usa el modelo de objeto cliente de JavaScript, el código generalmente toma el siguiente patrón:

- 1. Obtener un objeto ClientContext .
- 2. Utilice el objeto ClientContext para recuperar objetos que representan entidades en el modelo de objetos de SharePoint, como listas, carpetas, vistas.
- 3. Poner en cola las instrucciones a realizar contra los objetos. Estas instrucciones no se transmiten al servidor todavía.
- 4. Utilice la función de load para indicar al ClientContext qué información desea recibir del servidor.
- 5. Invoque la función ClientContext objeto executeQueryAsync para enviar las instrucciones en cola al servidor, pasando dos funciones de devolución de llamada para que se ejecuten en caso de éxito o fracaso.
- 6. En la función de devolución de llamada, trabaje con los resultados devueltos por el servidor.

# Alternativas

Las alternativas del lado del cliente al JSOM incluyen servicios web de SharePoint, puntos finales

REST y el modelo de objeto de cliente .NET .

# **Examples**

Obtención de tipos de contenido de la biblioteca utilizando el nombre de la biblioteca

```
function getContentTypes(site_url,name_of_the_library){
   var ctx = new SP.ClientContext(site_url);
   var web = ctx.get_web();
   list = web.get_lists().getByTitle(name_of_the_library);
    // You can include any property of the SP.ContentType object (sp.js), for this example we
are just getting the name
   ctx.load(list, 'ContentTypes.Include(Name)');
   ctx.executeQueryAsync(onQuerySucceeded, onQueryFailed);
}
function onQuerySucceeded(sender, args) {
    // var list is the one that we used in function "getContentTypes"
   var contentTypesEnumerator = (list.get_contentTypes()).getEnumerator();
   while (contentTypesEnumerator.moveNext()) {
       var contentType = contentTypesEnumerator.get_current();
       alert(contentType.get_name());
    }
}
function onQueryFailed(sender, args) {
    alert('Request failed. ' + args.get_message() + '\n' + args.get_stackTrace());
}
```

# Eliminar un elemento en una lista

```
SP.SOD.executeOrDelayUntilScriptLoaded( function(){ deleteItem(1); }, "sp.js");
function deleteItem(id){
    var clientContext = new SP.ClientContext();
    var list = clientContext.get_web().get_lists().getByTitle("List Title");
    var item = list.getItemById(id);
    item.deleteObject();
    clientContext.executeQueryAsync(function(){
        alert("Item #"+id+" deleted successfully!");
    },function(sender,args){alert(args.get_message());});
}
```

# Creación de elementos o carpetas

# Creación de elementos de lista

SP.SOD.executeOrDelayUntilScriptLoaded(createItem, "sp.js");

```
function createItem() {
    var clientContext = new SP.ClientContext();
    var list = clientContext.get_web().get_lists().getByTitle("List Title");
    var newItem = list.addItem();
    newItem.set_item("Title", "Example Title");
    newItem.update();
    clientContext.load(newItem); // only needed to retrieve info from newly created item
    clientContext.executeQueryAsync(function() {
        var itemId = newItem.get_item("ID");
        alert("Item #"+itemId+" Created Successfully!");
    },function(sender,args) {
        alert(args.get_message());
    });
}
```

El ejemplo anterior demuestra que un elemento de lista se crea realizando lo siguiente:

- 1. Llame al método addItem de un objeto de lista para obtener un objeto de elemento
- 2. Llame al método set\_item en el objeto de elemento de lista resultante para establecer cada valor de campo como desee
- 3. Llame al método de update en el objeto de elemento de lista para indicar que los cambios se deben confirmar
- 4. Llame al método executeQueryAsync del objeto de contexto de cliente para ejecutar las instrucciones en cola

Tenga en cuenta que **no** necesita pasar el nuevo objeto de elemento al método de load del contexto del cliente para crear el elemento. Ese paso solo es necesario si desea recuperar cualquiera de los valores de campo del elemento desde el servidor.

# Creación de carpetas

Crear una carpeta es similar a agregar un elemento a una lista. La diferencia es que primero se debe crear un objeto ListItemCreationInformation y establecer su propiedad underlyingObjectType en SP.FileSystemObjectType.folder, y su propiedad leafName en el nombre deseado de la nueva carpeta.

El objeto se pasa luego como un parámetro en el método additem en la biblioteca para crear la carpeta.

```
// ...
var itemCreateInfo = new SP.ListItemCreationInformation();
itemCreateInfo.set_underlyingObjectType(SP.FileSystemObjectType.folder);
itemCreateInfo.set_leafName(folderName);
var newItem = list.addItem(itemCreateInfo);
// ...
```

Para confirmar el cambio, invocar el executeQueryAsync método de la ClientContext objeto a través del cual se accede a la biblioteca.

El ejemplo completo a continuación crea una carpeta con un nombre basado en la marca de tiempo actual, y luego abre esa carpeta en un diálogo modal.

```
SP.SOD.executeOrDelayUntilScriptLoaded(createFolder,"sp.js");
function createFolder() {
   var now = new Date();
    var timeStamp = now.getYear() + "-" + (now.getMonth()+1) + "-" + now.getDate()
        + "T" + now.getHours()+"_"+now.getMinutes()+"
"+now.getSeconds()+"_"+now.getMilliseconds();
   var clientContext = new SP.ClientContext();
   var list = clientContext.get_web().get_lists().getByTitle("Library Title");
   var itemCreateInfo = new SP.ListItemCreationInformation();
   itemCreateInfo.set_underlyingObjectType(SP.FileSystemObjectType.folder);
   itemCreateInfo.set_leafName(timeStamp);
   var newItem = list.addItem(itemCreateInfo);
   newItem.update();
   clientContext.load(newItem);
   var rootFolder = list.get_rootFolder(); // Note: use a list's root folder to determine its
server relative URL
   clientContext.load(rootFolder);
    clientContext.executeQueryAsync(function() {
        var itemId = newItem.get_item("ID");
        var name = newItem.get_item("FileLeafRef");
        SP.UI.ModalDialog.showModalDialog(
            {
                title: "Folder \""+name+"\" (#"+itemId+") Created Successfully!",
                url: rootFolder.get_serverRelativeUrl() + "/" + name
        );
   }, function(sender, args) {alert(args.get_message());});
}
```

# Obtener información actual del usuario

```
SP.SOD.executeOrDelayUntilScriptLoaded(showUserInfo,"sp.js");
function showUserInfo(){
    var clientContext = new SP.ClientContext();
    var user = clientContext.get_web().get_currentUser();
    clientContext.load(user);
    clientContext.executeQueryAsync(function() {
        var details = "ID: "+user.get_id()+"\n"+
            "Title: "+user.get_title()+"\n"+
            "Login: "+user.get_loginName()+"\n"+
            "Email: "+user.get_email();
        alert(details);
      },function(sender,args){alert(args.get_message());})
}
```

# Obtener un elemento de lista por ID

```
SP.SOD.executeOrDelayUntilScriptLoaded(myFunction,"sp.js");
function myFunction() {
    var clientContext = new SP.ClientContext();
    var list = clientContext.get_web().get_lists().getByTitle("List Title");
    var item = list.getItemById(1); // get item with ID == 1
    clientContext.load(item);
    clientContext.executeQueryAsync(
```

```
function() { // onSuccess
    var title = item.get_item("Title");
    alert(title);
    },
    function(sender,args) { // onError
        alert(args.get_message());
    }
);
}
```

Obtener elementos de lista por consulta CAML

# Ejemplo básico

Usar la set\_viewXml método del objeto SP.CamlQuery para especificar una consulta CAML para recuperar elementos.

```
SP.SOD.executeOrDelayUntilScriptLoaded(showListItems,"core.js");
function showListItems() {
   var clientContext = new SP.ClientContext();
   var list = clientContext.get_web().get_lists().getByTitle("List Title");
   var camlQuery = new SP.CamlQuery();
   camlQuery.set_viewXml(
        "<View><Query>" +
            "<Where>" +
                "<Eq><FieldRef Name=\"Title\"/><Value Type=\"Text\">Value</Value></Eq>" +
            "</Where>" +
            "<OrderBy><FieldRef Name=\"Modified\" Ascending=\"FALSE\"/></OrderBy>" +
        "</Query>"+
        //"<RowLimit>5000</RowLimit>" +
        "</View>");
    var items = list.getItems(camlQuery);
   clientContext.load(items);
    clientContext.executeQueryAsync(function() {
       var itemArray = [];
       var itemEnumerator = items.getEnumerator();
        while(itemEnumerator.moveNext()){
            var item = itemEnumerator.get_current();
            var id = item.get_item("ID");
            var title = item.get_item("Title");
           itemArray.push(id + ": " + title);
        }
        alert("ID: Title\n"+itemArray.join("\n"));
    }, function(sender, args) {alert(args.get_message());});
}
```

# Paginar los resultados de una consulta CAML

Puede aprovechar el elemento RowLimit en una consulta CAML para recuperar solo un subconjunto de resultados con cada consulta.

Utilice el método get\_listItemCollectionPosition de una colección de elementos de lista para

recuperar la posición actual, luego use ese valor como el parámetro en el método set\_listItemCollectionPosition UN objeto set\_listItemCollectionPosition para recuperar el siguiente lote de resultados.

```
SP.SOD.executeOrDelayUntilScriptLoaded(showListItems,"sp.js");
function showListItems() {
    var itemArray = [];
    var clientContext = new SP.ClientContext();
    var list = clientContext.get_web().get_lists().getByTitle("List Title");
    var viewXml =
        "<View><Query>" +
            "<OrderBy><FieldRef Name=\"Modified\" Ascending=\"FALSE\"/></OrderBy>" +
        "</Ouerv>"+
          "<RowLimit>1</RowLimit>" +
        "</View>";
    var camlQuery = new SP.CamlQuery();
    camlQuery.set_viewXml(viewXml);
    var items = list.getItems(camlQuery);
    clientContext.load(items);
    clientContext.executeQueryAsync(loadResults, showError);
    function loadResults() {
        var resultsFound = false;
        var itemEnumerator = items.getEnumerator();
        while(itemEnumerator.moveNext()){
           var item = itemEnumerator.get_current();
            var id = item.get_item("ID");
            var title = item.get_item("Title");
            itemArray.push(id + ": " + title);
        }
        var pos = items.get_listItemCollectionPosition();// <- get position</pre>
        if (pos !== null) { // <-- position is null when no more results are returned
            if(confirm("Results so far: \nID: Title\n"+itemArray.join("\n"))){
                camlQuery = new SP.CamlQuery();
                camlQuery.set_listItemCollectionPosition(pos);// <- set position for next</pre>
batch
                camlQuery.set_viewXml(viewXml);
                items = list.getItems(camlQuery);
                clientContext.load(items);
                clientContext.executeQueryAsync(loadResults, showError);
            }
        }else{
            alert("Total Results: \nID: Title\n"+itemArray.join("\n")); // <- display when no
more results
        }
    }
    function showError(sender,args) {
       alert(args.get_message());
    }
}
```

Lea Trabajar con JavaScript Client Object Model (JSOM) en línea: https://riptutorial.com/es/sharepoint/topic/1316/trabajar-con-javascript-client-object-model--jsom-

# Capítulo 9: Trabajar con Managed Client Side Model Model (CSOM)

# Observaciones

- La mayoría de los ejemplos son de MSDN .
- Para crear una aplicación cliente administrada .NET que use el modelo de objeto cliente, debe establecer referencias a dos DLL de biblioteca de cliente: Microsoft.SharePoint.Client.dll y Microsoft.SharePoint.Client.Runtime.dll. Puede encontrarlo en la carpeta% Archivos de programa% \ Archivos comunes \ Microsoft Shared \ web server extensions \ 16 \ ISAPI o en su servidor de SharePoint.
- o Instale el paquete NuGet de Microsoft.SharePointOnline.CSOM, que funcionará "en prem" así como en SP O365.
- La mayoría de las propiedades son propiedades de valor y antes de acceder a ellas debe llamar explícitamente a clientContext.Load () y clientContext.ExecuteQuery (). Más información aquí: Call Load y ExecuteQuery antes de acceder a las propiedades de Value

# Examples

Hola mundo (obteniendo titulo del sitio)

Todas las versiones de SharePoint se basan en Sitios (SPSite (SSOM) o Sitio (CSOM)) y Webs (SPWeb (SSOM) o Web (CSOM)). Un sitio no se representa en la interfaz de usuario, aunque contiene metadatos y características que se aplican a sus hijos. Una web es el bloque de construcción básico que representa una IU para el usuario que accede al sitio. Todos los sitios tienen una raíz web que contiene información y / o metadatos como bibliotecas de documentos. Este ejemplo muestra una llamada básica para obtener la web ubicada en el servidor MyServer en los sites ruta virtual.

```
using System;
using Microsoft.SharePoint.Client;
namespace Microsoft.SDK.SharePointServices.Samples
{
   class RetrieveWebsite
    {
       static void Main()
        {
            // This is the URL of the target web we are interested in.
            string siteUrl = "http://MyServer/sites/MySiteCollection";
            // The client context is allows us to queue up requests for the server
            // Note that the context can only ask questions about the site it is created for
            using (ClientContext clientContext = new ClientContext(siteUrl))
            {
                // To make it easier to read the code, pull the target web
                // context off of the client context and store in a variable
                Web oWebsite = clientContext.Web;
```

```
// Tell the client context we want to request information about the
    // Web from the server
    clientContext.Load(oWebsite);
    // After we are done creating the batch of information we need from the sever,
    // request the data from SharePoint
    clientContext.ExecuteQuery();
    // Print the results of the query
    Console.WriteLine("Title: {0} Description: {1}", oWebsite.Title,
    oWebsite.Description);
    }
  }
}
```

### Web. Recuperando las propiedades de un sitio web

```
ClientContext clientContext = new ClientContext(siteUrl);
Web oWebsite = clientContext.Web;
clientContext.Load(oWebsite);
clientContext.ExecuteQuery();
Console.WriteLine("Title: {0} Description: {1}", oWebsite.Title, oWebsite.Description);
```

### Web. Recuperar solo las propiedades especificadas de un sitio web

# Web. Actualización del título y descripción de un sitio web.

```
ClientContext clientContext = new ClientContext(siteUrl);
Web oWebsite = context.Web;
oWebsite.Title = "Updated Web Site";
oWebsite.Description = "This is an updated Web site.";
oWebsite.Update();
clientContext.ExecuteQuery();
```

# Web. Creando un sitio web

```
string siteUrl = "http://MyServer/sites/MySiteCollection";
string blogDescription = "A new blog Web site.";
int blogLanguage = 1033;
string blogTitle = "Blog Web Site";
string blogUrl = "blogwebsite";
bool blogPermissions = false;
string webTemplate = "BLOG#0";
ClientContext clientContext = new ClientContext(siteUrl);
Web oWebsite = clientContext.Web;
```

```
WebCreationInformation webCreateInfo = new WebCreationInformation();
webCreateInfo.Description = blogDescription;
webCreateInfo.Language = blogLanguage;
webCreateInfo.Title = blogTitle;
webCreateInfo.Url = blogUrl;
webCreateInfo.UseSamePermissionsAsParentSite = blogPermissions;
webCreateInfo.WebTemplate = webTemplate;
Web oNewWebsite = oWebsite.Webs.Add(webCreateInfo);
clientContext.Load(
    oNewWebsite,
    website => website.ServerRelativeUrl,
    website => website.Created);
clientContext.ExecuteQuery();
Console.WriteLine("Server-relative Url: {0} Created: {1}", oNewWebsite.ServerRelativeUrl,
    oNewWebsite.Created);
```

Lista. Recuperar todas las propiedades de todas las listas en un sitio web

```
ClientContext clientContext = new ClientContext(siteUrl);
Web oWebsite = clientContext.Web;
ListCollection collList = oWebsite.Lists;
clientContext.Load(collList);
clientContext.ExecuteQuery();
foreach (List oList in collList)
{
    Console.WriteLine("Title: {0} Created: {1}", oList.Title, oList.Created.ToString());
}
```

# Lista. Recuperando solo propiedades especificadas de listas

```
ClientContext clientContext = new ClientContext(siteUrl);
Web oWebsite = clientContext.Web;
ListCollection collList = oWebsite.Lists;
clientContext.Load(
    collList,
    lists => lists.Include(
        list => list.Title,
        list => list.Title,
        list => list.Id));
clientContext.ExecuteQuery();
foreach (List oList in collList)
{
    Console.WriteLine("Title: {0} ID: {1}", oList.Title, oList.Id.ToString("D"));
}
```

Lista. Almacenar listas recuperadas en una colección

```
ClientContext clientContext = new ClientContext(siteUrl);
Web oWebsite = clientContext.Web;
ListCollection collList = oWebsite.Lists;
IEnumerable<List> resultCollection = clientContext.LoadQuery(
    collList.Include(
        list=>list.Title,
        list=>list.Title,
        list=>list.Id));
clientContext.ExecuteQuery();
foreach (List oList in resultCollection)
{
    Console.WriteLine("Title: {0} ID: {1}", oList.Title, oList.Id.ToString("D"));
}
```

# Lista. Recuperar campos de lista de un sitio web

```
ClientContext clientContext = new ClientContext(siteUrl);
Web oWebsite = clientContext.Web;
ListCollection collList = oWebsite.Lists;
IEnumerable<SP.List> listInfo = clientContext.LoadQuery(
   collList.Include(
       list => list.Title,
       list => list.Fields.Include(
            field => field.Title,
            field => field.InternalName)));
clientContext.ExecuteQuery();
foreach (SP.List oList in listInfo)
{
   FieldCollection collField = oList.Fields;
    foreach (SP.Field oField in collField)
    {
       Regex regEx = new Regex("name", RegexOptions.IgnoreCase);
        if (regEx.IsMatch(oField.InternalName))
        {
            Console.WriteLine("List: {0} \n\t Field Title: {1} \n\t Field Internal Name: {2}",
                oList.Title, oField.Title, oField.InternalName);
       }
  }
}
```

# Lista. Creando y actualizando una lista

```
ClientContext clientContext = new ClientContext(siteUrl);
Web oWebsite = clientContext.Web;
ListCreationInformation listCreationInfo = new ListCreationInformation();
listCreationInfo.Title = "My Announcements List";
listCreationInfo.TemplateType = (int)ListTemplateType.Announcements;
```

List oList = oWebsite.Lists.Add(listCreationInfo);

```
clientContext.ExecuteQuery();
```

# Lista. Añadiendo un campo a una lista

```
ClientContext clientContext = new ClientContext(siteUrl);
SP.List oList = clientContext.Web.Lists.GetByTitle("Announcements");
SP.Field oField = oList.Fields.AddFieldAsXml("<Field DisplayName='MyField' Type='Number' />",
    true, AddFieldOptions.DefaultValue);
SP.FieldNumber fieldNumber = clientContext.CastTo<FieldNumber>(oField);
fieldNumber.MaximumValue = 100;
fieldNumber.MinimumValue = 35;
fieldNumber.Update();
clientContext.ExecuteQuery();
```

# Lista. Borrando una lista

```
ClientContext clientContext = new ClientContext(siteUrl);
Web oWebsite = clientContext.Web;
List oList = oWebsite.Lists.GetByTitle("My Announcements List");
oList.DeleteObject();
clientContext.ExecuteQuery();
```

# Ít. Recuperar elementos de una lista

```
ClientContext clientContext = new ClientContext(siteUrl);
SP.List oList = clientContext.Web.Lists.GetByTitle("Announcements");
CamlQuery camlQuery = new CamlQuery();
camlQuery.ViewXml = "<View><Query><Where><Geq><FieldRef Name='ID'/>" +
    "<Value Type='Number'>10</Value></Geq></Where></Query><RowLimit>100</RowLimit></View>";
ListItemCollection collListItem = oList.GetItems(camlQuery);
clientContext.Load(collListItem);
clientContext.ExecuteQuery();
foreach (ListItem oListItem in collListItem)
{
    Console.WriteLine("ID: {0} \nTitle: {1} \nBody: {2}", oListItem.Id, oListItem["Title"],
oListItem["Body"]);
}
```

Ít. Recuperar elementos (utilizando el método Include)

Este ejemplo muestra cómo recuperar elementos del servidor y obtener propiedades más detalladas de cada elemento de la lista. De forma predeterminada, el servidor solo devolverá la cantidad mínima de datos para representar el objeto. Es responsabilidad de la persona que llama solicitar información adicional del servidor.

```
ClientContext clientContext = new ClientContext(siteUrl);
List oList = clientContext.Web.Lists.GetByTitle("Announcements");
CamlQuery camlQuery = new CamlQuery();
camlQuery.ViewXml = "<View><RowLimit>100</RowLimit></View>";
ListItemCollection collListItem = oList.GetItems(camlQuery);
// The first line of this request indicates the list item collection to load from the server
// The second line uses a lambda to request that from the server
// also include additional properties in the response
// The third though fifth lines are the properties being requested from the server
clientContext.Load(collListItem,
    items => items.Include(
       item => item.Id,
       item => item.DisplayName,
       item => item.HasUniqueRoleAssignments));
clientContext.ExecuteQuery();
foreach (ListItem oListItem in collListItem)
{
   Console.WriteLine("ID: {0} \nDisplay name: {1} \nUnique role assignments: {2}",
       oListItem.Id, oListItem.DisplayName, oListItem.HasUniqueRoleAssignments);
```

# Ít. Recuperar campos específicos de un número específico de elementos

```
ClientContext clientContext = new ClientContext(siteUrl);
SP.List oList = clientContext.Web.Lists.GetByTitle("Announcements");
CamlQuery camlQuery = new CamlQuery();
ListItemCollection collListItem = oList.GetItems(camlQuery);
clientContext.Load(
    collListItem,
    items => items.Take(5).Include(
    item => item["Title"],
    item => item["Title"],
    item => item["Body"]));
clientContext.ExecuteQuery();
foreach (ListItem oListItem in collListItem)
{
    Console.WriteLine("Title: {0} \nBody: {1}\n", oListItem["Title"], oListItem["Body"]);
}
```

# Ít. Recuperar elementos de todas las listas en un sitio web

```
ClientContext clientContext = new ClientContext(siteUrl);
ListCollection collList = clientContext.Web.Lists;
```

```
clientContext.Load(
    collList,
    lists => lists.Where(
        list => list.Hidden == false).Include(
        list => list.Title,
        list => list.Title,
        list => list.Items.Take(10)));
clientContext.ExecuteQuery();
foreach (SP.List oList in clientContext.Web.Lists)
{
    string listTitle = oList.Title;
    int itemCount = oList.Title;
    int itemCount = oList.Items.Count;
    Console.WriteLine("List {0} returned with {1} items", listTitle, itemCount);
}
```

Ít. Recuperar elementos utilizando la posición de colección de elementos de lista

```
ClientContext clientContext = new ClientContext(siteUrl);
SP.List oList = clientContext.Web.Lists.GetByTitle("Announcements");
ListItemCollectionPosition itemPosition = null;
while (true)
{
   CamlQuery camlQuery = new CamlQuery();
   camlQuery.ListItemCollectionPosition = itemPosition;
    camlQuery.ViewXml = "<View><ViewFields><FieldRef Name='ID'/>" +
        "<FieldRef Name='Title'/><FieldRef Name='Body'/>" +
        "</ViewFields><RowLimit>5</RowLimit></View>";
   ListItemCollection collListItem = oList.GetItems(camlQuery);
   clientContext.Load(collListItem);
   clientContext.ExecuteQuery();
   itemPosition = collListItem.ListItemCollectionPosition;
    foreach (ListItem oListItem in collListItem)
    {
       Console.WriteLine("Title: {0}: \nBody: {1}", oListItem["Title"], oListItem["Body"]);
    }
    if (itemPosition == null)
    {
       break;
    }
    Console.WriteLine("\n" + itemPosition.PagingInfo + "\n");
}
```

# Ít. Crear un elemento de lista

Al crear un nuevo elemento de la lista, sus campos se pueden configurar utilizando una sintaxis similar a las matrices de cadenas. Tenga en cuenta que estos campos no se crean sobre la marcha y están definidos por el esquema de la lista. Estos campos (o columnas) deben existir en el servidor, de lo contrario la creación fallará. Todos los elementos de la lista tendrán el campo Título. Algunas listas pueden tener campos obligatorios que deben completarse antes de que el elemento se publique en la lista.

En este ejemplo, la lista está utilizando la plantilla de Anuncios. Además del campo de título, la lista incluye el campo Cuerpo que mostrará el contenido del anuncio en la lista.

```
ClientContext clientContext = new ClientContext(siteUrl);
List oList = clientContext.Web.Lists.GetByTitle("Announcements");
ListItemCreationInformation itemCreateInfo = new ListItemCreationInformation();
ListItem oListItem = oList.AddItem(itemCreateInfo);
oListItem["Title"] = "My New Item!";
oListItem["Body"] = "Hello World!";
oListItem.Update();
clientContext.ExecuteQuery();
```

# Ít. Actualización de un elemento de la lista

```
ClientContext clientContext = new ClientContext(siteUrl);
SP.List oList = clientContext.Web.Lists.GetByTitle("Announcements");
ListItem oListItem = oList.Items.GetById(3);
oListItem["Title"] = "My Updated Title.";
oListItem.Update();
clientContext.ExecuteQuery();
```

# Ít. Eliminar un elemento de la lista

```
ClientContext clientContext = new ClientContext(siteUrl);
SP.List oList = clientContext.Web.Lists.GetByTitle("Announcements");
ListItem oListItem = oList.GetItemById(2);
oListItem.DeleteObject();
clientContext.ExecuteQuery();
```

# Los grupos Recuperar todos los usuarios de un grupo de SharePoint

```
ClientContext clientContext = new ClientContext("http://MyServer/sites/MySiteCollection");
GroupCollection collGroup = clientContext.Web.SiteGroups;
Group oGroup = collGroup.GetById(7);
UserCollection collUser = oGroup.Users;
```

```
clientContext.Load(collUser);
```

```
clientContext.ExecuteQuery();
foreach (User oUser in collUser)
{
    Console.WriteLine("User: {0} ID: {1} Email: {2} Login Name: {3}",
        oUser.Title, oUser.Id, oUser.Email, oUser.LoginName);
}
```

# Los grupos Recuperando propiedades específicas de los usuarios

```
ClientContext clientContext = new ClientContext("http://MyServer/sites/MySiteCollection");
GroupCollection collGroup = clientContext.Web.SiteGroups;
Group oGroup = collGroup.GetById(7);
UserCollection collUser = oGroup.Users;
clientContext.Load(collUser,
    users => users.Include(
        user => user.Title,
        user => user.LoginName,
        user => user.LoginName,
        user => user.Email));
clientContext.ExecuteQuery();
foreach (User oUser in collUser)
{
        Console.WriteLine("User: {0} Login name: {1} Email: {2}",
            oUser.Title, oUser.LoginName, oUser.Email);
}
```

Los grupos Recuperar todos los usuarios en todos los grupos de una colección de sitios

```
ClientContext clientContext = new ClientContext("http://MyServer/sites/MySiteCollection");
GroupCollection collGroup = clientContext.Web.SiteGroups;
clientContext.Load(collGroup,
  groups => groups.Include(
    group => group.Users));
clientContext.ExecuteQuery();
foreach (Group oGroup in collGroup)
{
  UserCollection collUser = oGroup.Users;
  foreach (User oUser in collUser)
  {
    Console.WriteLine("Group ID: {0} Group Title: {1} User: {2} Login Name: {3}",
        oGroup.Id, oGroup.Title, oUser.LoginName);
    }
}
```

# Los grupos Agregar un usuario a un grupo de SharePoint

```
ClientContext clientContext = new ClientContext("http://MyServer/sites/MySiteCollection ");
GroupCollection collGroup = clientContext.Web.SiteGroups;
Group oGroup = collGroup.GetById(6);
UserCreationInformation userCreationInfo = new UserCreationInformation();
userCreationInfo.Email = "alias@somewhere.com";
userCreationInfo.LoginName = @"DOMAIN\alias";
userCreationInfo.Title = "John";
User oUser = oGroup.Users.Add(userCreationInfo);
clientContext.ExecuteQuery();
```

# Roles Crear una definición de rol

```
ClientContext oClientContext = new ClientContext("http://MyServer/sites/MySiteCollection");
Web oWebsite = clientContext.Web;
BasePermissions permissions = new BasePermissions();
permissions.Set(PermissionKind.CreateAlerts);
permissions.Set(PermissionKind.ManageAlerts);
RoleDefinitionCreationInformation roleCreationInfo = new RoleDefinitionCreationInformation();
roleCreationInfo.BasePermissions = permissions;
roleCreationInfo.Description = "A new role with create and manage alerts permission";
roleCreationInfo.Name = "Create and Manage Alerts";
roleCreationInfo.Order = 4;
RoleDefinition oRoleDefinition = oWebsite.RoleDefinitions.Add(roleCreationInfo);
clientContext.ExecuteQuery();
```

# Roles Asignar un usuario a un rol en un sitio web

Console.WriteLine("{0} role created.", oRoleDefinition.Name);

```
ClientContext oClientContext = new
ClientContext ("http://MyServer/sites/MySiteCollection/MyWebSite");
Web oWebsite = clientContext.Web;
Principal oUser = oWebsite.SiteUsers.GetByLoginName(@"DOMAIN\alias");
RoleDefinition oRoleDefinition = oWebsite.RoleDefinitions.GetByName("Create and Manage
Alerts");
RoleDefinitionBindingCollection collRoleDefinitionBinding = new
RoleDefinitionBindingCollection(clientContext);
collRoleDefinitionBinding.Add(oRoleDefinition);
RoleAssignment oRoleAssignment = oWebsite.RoleAssignments.Add(oUser,
collRoleDefinitionBinding);
clientContext.Load(oUser,
    user => user.Title);
clientContext.Load(oRoleDefinition,
```

```
role => role.Name);
```

clientContext.ExecuteQuery();

Console.WriteLine("{0} added with {1} role.", oUser.Title, oRoleDefinition.Name);

# Roles Crear un grupo de SharePoint y agregar el grupo a un rol

```
ClientContext oClientContext = new
ClientContext("http://MyServer/sites/MySiteCollection/MyWebSite");
Web oWebsite = clientContext.Web;
GroupCreationInformation groupCreationInfo = new GroupCreationInformation();
groupCreationInfo.Title = "My New Group";
groupCreationInfo.Description = "Description of new group.";
Group oGroup = oWebsite.SiteGroups.Add(groupCreationInfo);
RoleDefinitionBindingCollection collRoleDefinitionBinding = new
RoleDefinitionBindingCollection(clientContext);
RoleDefinition oRoleDefinition = oWebsite.RoleDefinitions.GetByType(RoleType.Contributor);
collRoleDefinitionBinding.Add(oRoleDefinition);
oWebsite.RoleAssignments.Add(oGroup, collRoleDefinitionBinding);
clientContext.Load(oGroup,
   group => group.Title);
clientContext.Load(oRoleDefinition,
   role => role.Name);
clientContext.ExecuteQuery();
Console.WriteLine("{0} created and assigned {1} role.", oGroup.Title, oRoleDefinition.Name);
}
```

# Permisos. Rompiendo la herencia de seguridad de una lista.

```
string siteUrl = "http://MyServer/sites/MySiteCollection";
ClientContext oContext = new ClientContext(siteUrl);
SP.List oList = oContext.Web.Lists.GetByTitle("Announcements");
oList.BreakRoleInheritance(true, false);
oContext.ExecuteQuery();
```

Permisos. Rompiendo la herencia de seguridad de un documento y agregando un usuario como lector

```
ClientContext clientContext = new ClientContext(siteUrl);
SP.List oList = clientContext.Web.Lists.GetByTitle("MyList");
int itemId = 3;
ListItem oListItem = oList.Items.GetById(itemId);
```

```
oListItem.BreakRoleInheritance(false);
User oUser = clientContext.Web.SiteUsers.GetByLoginName(@"DOMAIN\alias");
RoleDefinitionBindingCollection collRoleDefinitionBinding = new
RoleDefinitionBindingCollection(clientContext);
collRoleDefinitionBinding.Add(clientContext.Web.RoleDefinitionS.GetByType(RoleType.Reader));
oListItem.RoleAssignments.Add(oUser, collRoleDefinitionBinding);
clientContext.ExecuteQuery();
```

# Permisos. Rompiendo la herencia de seguridad de un documento y cambiando los permisos de un usuario

```
ClientContext clientContext = new ClientContext(siteUrl);
SP.List oList = clientContext.Web.Lists.GetByTitle("MyList");
int itemId = 2;
ListItem oListItem = oList.Items.GetById(itemId);
oListItem.BreakRoleInheritance(true);
User oUser = clientContext.Web.SiteUsers.GetByLoginName(@"DOMAIN\alias");
oListItem.RoleAssignments.GetByPrincipal(oUser).DeleteObject();
RoleDefinitionBindingCollection collRollDefinitionBinding = new
RoleDefinitionBindingCollection(clientContext);
collRollDefinitionBinding.Add(clientContext.Web.RoleDefinitionBinding);
```

```
clientContext.ExecuteQuery();
```

# Acción personalizada. Agregar una acción personalizada de usuario para los elementos de la lista

```
string urlWebsite = "http://MyServer/sites/MySiteCollection";
ClientContext clientContext = new ClientContext(urlWebsite);
Web oWebsite = clientContext.Web;
List oList = oWebsite.Lists.GetByTitle("My List");
UserCustomActionCollection collUserCustomAction = oList.UserCustomActions;
UserCustomAction oUserCustomAction = collUserCustomAction.Add();
oUserCustomAction.Location = "EditControlBlock";
oUserCustomAction.Sequence = 100;
oUserCustomAction.Title = "My First User Custom Action";
oUserCustomAction.Url = urlWebsite + @"/_layouts/MyPage.aspx";
oUserCustomAction.Update();
clientContext.Load(oList,
    list => list.UserCustomActions);
```

# Acción personalizada. Modificar una acción personalizada del usuario

```
string urlWebsite = "http://MyServer/sites/SiteCollection";
ClientContext clientContext = new ClientContext(urlWebsite);
Web oWebsite = clientContext.Web;
List oList = oWebsite.Lists.GetByTitle("My List");
UserCustomActionCollection collUserCustomAction = oList.UserCustomActions;
clientContext.Load(collUserCustomAction,
   userCustomActions => userCustomActions.Include(
        userCustomAction => userCustomAction.Title));
clientContext.ExecuteQuery();
foreach (UserCustomAction oUserCustomAction in collUserCustomAction)
    if (oUserCustomAction.Title == "My First User Custom Action")
    {
       oUserCustomAction.ImageUrl = "http://MyServer/_layouts/images/MyIcon.png";
       oUserCustomAction.Update();
        clientContext.ExecuteQuery();
   }
}
```

Acción personalizada. Agregar una acción personalizada del usuario a las acciones del sitio de un sitio web

```
string urlWebsite = "http://MyServer/sites/MySiteCollection";
ClientContext clientContext = new ClientContext(urlWebsite);
Web oWebsite = clientContext.Web;
UserCustomActionCollection collUserCustomAction = oWebsite.UserCustomActions;
UserCustomAction oUserCustomAction = collUserCustomAction.Add();
oUserCustomAction.Location = "Microsoft.SharePoint.StandardMenu";
oUserCustomAction.Group = "SiteActions";
oUserCustomAction.Sequence = 101;
oUserCustomAction.Description = "This description appears on the Site Actions menu.";
oUserCustomAction.Url = urlWebsite + @"/_layouts/MyPage.aspx";
oUserCustomAction.Update();
clientContext.Load(oWebsite,
    webSite => webSite.UserCustomActions);
clientContext.ExecuteQuery();
```

# Parte web Actualización del título de un elemento web

```
ClientContext oClientContext = new ClientContext("http://MyServer/sites/MySiteCollection");
File oFile = oClientContext.Web.GetFileByServerRelativeUrl("Default.aspx");
LimitedWebPartManager limitedWebPartManager =
oFile.GetLimitedWebPartManager(PersonalizationScope.Shared);
oClientContext.Load(limitedWebPartManager.WebParts,
    wps => wps.Include(
   wp => wp.WebPart.Title));
oClientContext.ExecuteQuery();
if (limitedWebPartManager.WebParts.Count == 0)
{
    throw new Exception ("No Web Parts on this page.");
}
WebPartDefinition oWebPartDefinition = limitedWebPartManager.WebParts[1];
WebPart oWebPart = oWebPartDefinition.WebPart;
oWebPart.Title = "My New Web Part Title";
oWebPartDefinition.SaveWebPartChanges();
oClientContext.ExecuteQuery();
```

# Parte web Agregar un elemento web a una página

```
ClientContext oClientContext = new ClientContext("http://MyServer/sites/MySiteCollection");
File oFile = oClientContext.Web.GetFileByServerRelativeUrl("Default.aspx");
LimitedWebPartManager limitedWebPartManager =
oFile.GetLimitedWebPartManager(PersonalizationScope.Shared);
string xmlWebPart = "<?xml version=\"1.0\" encoding=\"utf-8\"?>" +
    "<WebPart xmlns:xsi=\"http://www.w3.org/2001/XMLSchema-instance\"" +
    " xmlns:xsd=\"http://www.w3.org/2001/XMLSchema\"" +
    " xmlns=\"http://schemas.microsoft.com/WebPart/v2\">" +
    "<Title>My Web Part</Title><FrameType>Default</FrameType>" +
    "<Description>Use for formatted text, tables, and images.</Description>" +
    "<IsIncluded>true</IsIncluded><ZoneID></ZoneID><PartOrder>0</PartOrder>" +
    "<FrameState>Normal</FrameState><Height /><Width /><AllowRemove>true</AllowRemove>" +
    "<AllowZoneChange>true</AllowZoneChange><AllowMinimize>true</AllowMinimize>" +
    "<AllowConnect>true</AllowConnect><AllowEdit>true</AllowEdit>" +
    "<AllowHide>true</AllowHide><IsVisible>true</IsVisible><DetailLink /><HelpLink />" +
    "<HelpMode>Modeless</HelpMode><Dir>Default</Dir><PartImageSmall />" +
    "<MissingAssembly>Cannot import this Web Part.</MissingAssembly>" +
    "<PartImageLarge>/_layouts/images/mscontl.gif</PartImageLarge><IsIncludedFilter />" +
    "<Assembly>Microsoft.SharePoint, Version=13.0.0.0, Culture=neutral, " +
    "PublicKeyToken=94de0004b6e3fcc5</Assembly>" +
    "<TypeName>Microsoft.SharePoint.WebPartPages.ContentEditorWebPart</TypeName>" +
    "<ContentLink xmlns=\"http://schemas.microsoft.com/WebPart/v2/ContentEditor\" />" +
    "<Content xmlns=\"http://schemas.microsoft.com/WebPart/v2/ContentEditor\">" +
    "<![CDATA[This is a first paragraph!<DIV>&nbsp;</DIV>And this is a second
paragraph.]]></Content>" +
    "<PartStorage xmlns=\"http://schemas.microsoft.com/WebPart/v2/ContentEditor\"</pre>
/></WebPart>";
WebPartDefinition oWebPartDefinition = limitedWebPartManager.ImportWebPart(xmlWebPart);
limitedWebPartManager.AddWebPart(oWebPartDefinition.WebPart, "Left", 1);
```

# Parte web Eliminar un elemento web de una página

```
ClientContext oClientContext = new ClientContext("http://MyServer/sites/MySiteCollection");
File oFile =
oClientContext.Web.GetFileByServerRelativeUrl("/sites/MySiteCollection/SitePages/Home.aspx ");
LimitedWebPartManager limitedWebPartManager =
oFile.GetLimitedWebPartManager(PersonalizationScope.Shared);
oClientContext.Load(limitedWebPartManager.WebParts);
oClientContext.ExecuteQuery();
if (limitedWebPartManager.WebParts.Count == 0)
{
    throw new Exception("No Web Parts to delete.");
}
WebPartDefinition webPartDefinition = limitedWebPartManager.WebParts[0];
webPartDefinition.DeleteWebPart();
oClientContext.ExecuteQuery();
```

Contexto. Usando un caché de credenciales para la ejecución elevada de código

Si bien el código del lado del servidor puede ejecutarse con privilegios elevados, no existe un método equivalente para elevar los privilegios en el código del lado del cliente (por razones de seguridad obvias). Como alternativa, puede especificar credenciales para emular el acceso de un usuario específico o cuenta de servicio.

Para especificar las credenciales, ClientContext un objeto CredentialCache, luego asígnele a la propiedad Credentials su objeto ClientContext.

El siguiente ejemplo emula la cuenta del grupo de aplicaciones y supone un entorno de SharePoint 2013 local con NTLM.

```
using System.Net;
using Microsoft.SharePoint.Client;
using (ClientContext ctx = new ClientContext("https://onpremises.local/sites/demo/"))
{
    // need the web object
    ctx.Load(ctx.Web);
    ctx.ExecuteQuery();
    // here the default network credentials relate to the identity of the account
    // running the App Pool of your web application.
    CredentialCache credCache = new CredentialCache();
    cc.Add(new Uri(ctx.Web.Url), "NTLM", CredentialCache.DefaultNetworkCredentials);
    ctx.Credentials = credCache;
```

```
ctx.AuthenticationMode = ClientAuthentication.Default;
ctx.ExecuteQuery();
    // do stuff as elevated app pool account
}
```

Tenga en cuenta que otorgar privilegios elevados a la cuenta del grupo de aplicaciones en SharePoint es contrario a las mejores prácticas, pero que en su lugar se podrían usar las credenciales de red relevantes.

Lea Trabajar con Managed Client Side Model Model (CSOM) en línea: https://riptutorial.com/es/sharepoint/topic/2679/trabajar-con-managed-client-side-model-model-csom-
# Capítulo 10: Trabajar con Managed Server Side Object Model (plena confianza)

## Observaciones

# Jerarquía conceptual

En la jerarquía conceptual de SharePoint, las **colecciones de sitios** contienen **sitios**, que a su vez contienen **listas**. Una colección de sitios ( <code>sPsite</code> ) no tiene una IU explícita, pero siempre contiene un sitio de nivel raíz (accesible a través de la propiedad <code>RootWeb</code> ) y posiblemente subsitios adicionales bajo ese sitio raíz. Un sitio o web ( <code>sPWeb</code> ) tiene una IU y contiene listas / bibliotecas de documentos ( <code>sPList</code> ), páginas con elementos web y elementos / documentos ( <code>sPListItem</code> ).

## Advertencias del lado del servidor

- Para crear una aplicación que use el modelo de objetos del lado del servidor de SharePoint, en su proyecto de Visual Studio, debe agregar una referencia al conjunto Microsoft.SharePoint que se enumera en Ensamblajes de marco.
- Las aplicaciones que utilizan el Modelo de objetos del lado del servidor (plena confianza) solo pueden ejecutarse en un servidor Windows que hospeda SharePoint.
- No puede conectarse a un servidor de SharePoint que no sea en el que se está ejecutando la aplicación.

## **Examples**

Hola Mundo (obteniendo el título del sitio)

#### 2013

SharePoint 2013 y las versiones más nuevas son solo de 64 bits, por lo que el ensamblaje / programa también debe compilarse para un procesador de 64 bits.

Inmediatamente después de crear su proyecto, es necesario cambiar el **objetivo** de la **Plataforma** de **Cualquier CPU** a **x64, de lo** contrario se producirá un error.

```
using System;
using Microsoft.SharePoint;
namespace StackOverflow
{
    class Samples
    {
```

```
static void Main()
{
    using (SPSite site = new SPSite("http://server/sites/siteCollection"))
    using (SPWeb web = site.OpenWeb())
    {
        Console.WriteLine("Title: {0} Description: {1}", web.Title, web.Description);
     }
}
```

#### Recorriendo todo el conjunto de SharePoint

Usando PowerShell ejecutado desde un servidor web de SharePoint:

Recuperar los elementos de la lista

```
using (SPSite site = new SPSite("http://server/sites/siteCollection"))
using (SPWeb web = site.OpenWeb())
{
    SPList list = web.Lists["Some list"];
    // It is always better and faster to query list items with GetItems method with
    // empty SPQuery object than to use Items property
    SPListItemCollection items = list.GetItems(new SPQuery());
    foreach (SPListItem item in items)
    {
        // Do some operation with item
    }
}
```

Recuperar elementos utilizando la paginación

```
using (SPSite site = new SPSite("http://server/sites/siteCollection"))
using (SPWeb web = site.OpenWeb())
{
    SPList list = web.Lists["Some list"];
    SPQuery query = new SPQuery()
    {
        RowLimit = 100
    };
```

```
do
{
    SPListItemCollection items = list.GetItems(query);
    foreach (SPListItem item in items)
    {
        // Do some operation with item
    }
    // Assign current position to SPQuery object
    query.ListItemCollectionPosition = items.ListItemCollectionPosition;
} while (query.ListItemCollectionPosition != null);
}
```

#### Obtener la lista por url

```
using (SPSite site = new SPSite("http://server/sites/siteCollection"))
using (SPWeb web = site.OpenWeb())
{
    string listUrl = string.Format("{0}{1}", web.ServerRelativeUrl, "Lists/SomeList");
    SPList list = web.GetList(listUrl);
}
```

#### Crear un elemento de lista

Al crear un nuevo elemento de la lista, sus campos se pueden configurar utilizando una sintaxis similar a las matrices de cadenas. Tenga en cuenta que estos campos no se crean sobre la marcha y están definidos por el esquema de la lista. Estos campos (o columnas) deben existir en el servidor, de lo contrario la creación fallará. Todos los elementos de la lista tendrán el campo Título. Algunas listas pueden tener campos obligatorios que deben completarse antes de que el elemento se publique en la lista.

En este ejemplo, la lista está utilizando la plantilla de Anuncios. Además del campo de título, la lista incluye el campo Cuerpo que mostrará el contenido del anuncio en la lista.

```
using (SPSite site = new SPSite("http://server/sites/siteCollection"))
using (SPWeb web = site.OpenWeb())
{
    SPList list = web.Lists["Announcements"];
    SPListItem item = list.AddItem();
    item[SPBuiltInFieldId.Title] = "My new item";
    item[SPBuiltInFieldId.Body] = "Hello World!";
    item.Update();
}
```

Lea Trabajar con Managed Server Side Object Model (plena confianza) en línea: https://riptutorial.com/es/sharepoint/topic/7543/trabajar-con-managed-server-side-object-model-plena-confianza-

# Creditos

| S.<br>No | Capítulos                                                                | Contributors                                                             |
|----------|--------------------------------------------------------------------------|--------------------------------------------------------------------------|
| 1        | Empezando con<br>sharepoint                                              | Community, Marco, Ryan Gregg, Thriggle, Tom Resing, Zach<br>Koehne       |
| 2        | Aplicación de<br>SharePoint                                              | Sunil sahu                                                               |
| 3        | Creación de una<br>aplicación alojada<br>por el proveedor                | vinayak hegde                                                            |
| 4        | Principales<br>Ianzamientos                                              | jjr2527, MikhailSP                                                       |
| 5        | Representación del<br>lado del cliente de<br>SharePoint 2013             | Rohit Waghela, Yayati                                                    |
| 6        | Servicios de descanso                                                    | Aaron, Brock Davis, ocelotsloth, R4mbi, Rohit Waghela,<br>Thriggle       |
| 7        | Trabajar con cuadros<br>de diálogo modales<br>con JavaScript             | Thriggle                                                                 |
| 8        | Trabajar con<br>JavaScript Client<br>Object Model<br>(JSOM)              | Thriggle, yngrdyn                                                        |
| 9        | Trabajar con<br>Managed Client Side<br>Model Model<br>(CSOM)             | InvoiceGuy, Lukáš Nešpor, MikhailSP, RamenChef, Thriggle,<br>Zach Koehne |
| 10       | Trabajar con<br>Managed Server<br>Side Object Model<br>(plena confianza) | Lukáš Nešpor, Thriggle                                                   |